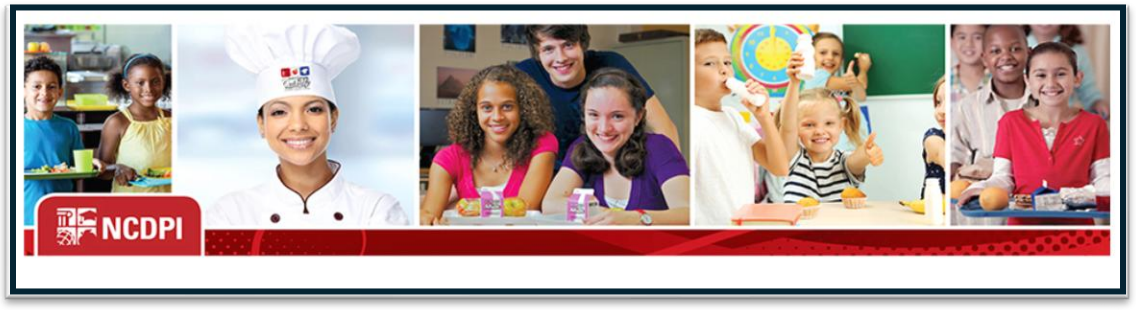

# School Nutrition Technology System Guide

# Introduction

Welcome to the North Carolina Department of Public Education user manual for the Online Agreement. The School Nutrition Technology System is an online application and claiming system for School Nutrition Programs. This web-based software provides Nutrition Consultants, state users ----and School Food Authorities with efficient and immediate access to applications, claims and related nutrition program functions.

School Food Authorities (SFAs) will annually, and as needed throughout the year make adjustments and additions to the application packet in the School Nutrition Technology System (SNTS) and submit to their School Nutrition Service Area Consultant for approval.

# **Application Guide**

The guide is intended for use by authorized sponsors of the U.S. Department of Agriculture (USDA) School Nutrition programs. It is designed to provide a general understanding of how to use the SNTS.

The guide provides:

- An explanation of each feature available;
- Screen captures of site pages and forms;
- Instructions for utilizing the site features; and
- Notes and comments to assist the user

# **Guide Index**

#### **Topic** Page(s) Application Renewal Page 3 • Items to mail to State Agency Page 7 Completing Application Packet in the School Nutrition Technology System (SNTS) Page 7 SFA Application Page 8 Catering Contracts and Catering Agreement Page 16 PLE Waiver Page 17 Severe Need Lunch Page 19 Community Eligibility Provision (CEP) Page 20 • Meal Pattern Compliance Page 22 Checklist Summary Page 22 • Site Application Page 24 Site Application Summary Page 33 • After School Snack Program (ASSP) Page 34 • Seamless Summer Program (SSO) Page 39

# Yearly Application Renewal Instructions for SFAs

<u>Step 1</u>: Access the SNTS from any computer connected to the Internet. Click on an internet browser and enter the URL <u>https://schoolnutrition.dpi.nc.gov/snp/NcidLogin.aspx</u>

**<u>Step 2</u>**: Enter NCID User Name and Password and click "Login". If an error message is received, contact NCID administrator at the local level or go to NCID.NC.gov to reset password.

| All contracts     | North Carolina P         |
|-------------------|--------------------------|
| Please login usir | ng your NCID credentials |
| NCID User Name:   |                          |
| Log               | n                        |

Step 3: Click on green "Continue

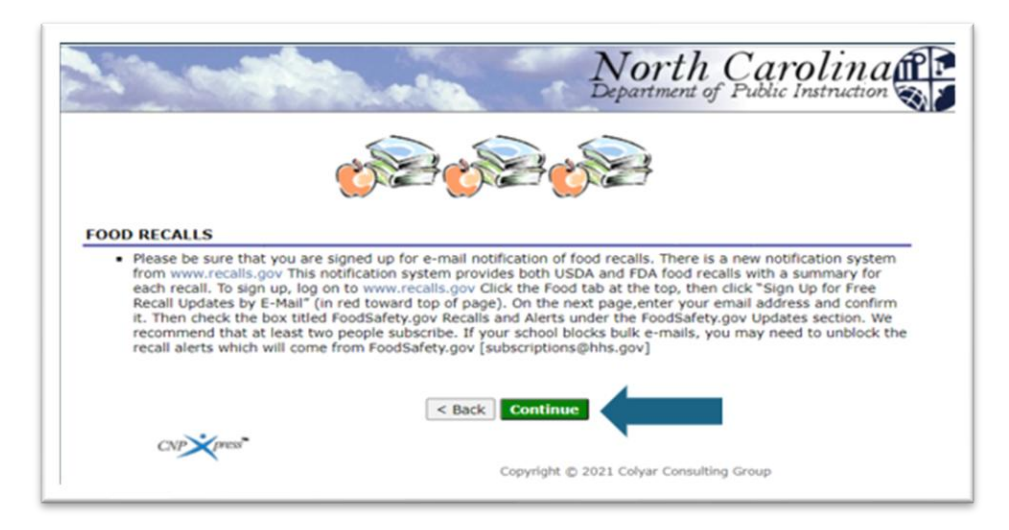

**<u>Step 4</u>**: Verify the current year is selected.

|                     | Year Select |  |
|---------------------|-------------|--|
| Select Year         | rear beleet |  |
| 024-2025 < Selected |             |  |

Step 5: Select "Applications" tab

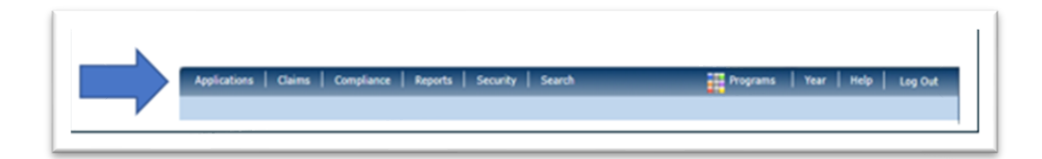

Step 6: Select "Application Packet"

|                              | School Nutrition Program                     | ns Morth               |
|------------------------------|----------------------------------------------|------------------------|
| Applications   Claims   Comp | ance   Reports   Security   Search           | Programs   Year   Help |
| Applications >               |                                              | School Ye              |
| Item                         | Description                                  |                        |
| SFA Manager                  | SNP SFA's Profile, Site and Hold Information | n                      |
| Application Packet           | Applications Forms (SFA and Site)            |                        |

Step 7: Select "Enroll"

| The SFA has not started                | d in the current year    | 2024-2025       |  |
|----------------------------------------|--------------------------|-----------------|--|
| Click 'Enroll' to enroll for this year | based on your prior year | 's information. |  |
|                                        |                          |                 |  |

**<u>Step 8</u>**: Complete the applications for all sites that will be active for the current school year. Click on School Nutrition Program. Refer to blue arrow.

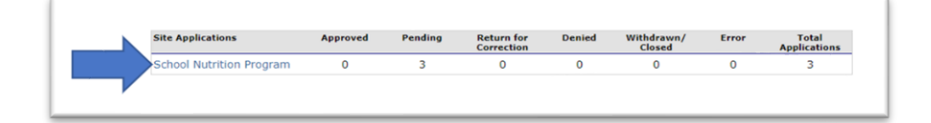

Select "Modify"

All sites that were approved for the current year will appear on the screen. ONLY select those that will be participating in the current year.

If the site is now inactive, contact the Service Area Consultant, so that the site may be removed. Do not complete the site application.

#### Step 9: Complete the SFA application

| Action                 | Site ID / Site Name           | NSLP | SBP | ASSP | SMP | FFVP | Version/<br>Status          | Snac<br>Elig.% |
|------------------------|-------------------------------|------|-----|------|-----|------|-----------------------------|----------------|
| All:                   | Totals                        | 5    | 5   | 3    | 0   | 0    |                             |                |
| View   Modify<br>Admin | 300<br>Test Elementary School | х    | x   |      |     |      | Original /<br>Error<br>(36) | 0.000          |

Select save at the bottom of each site application once the changes are made.

4 School Nutrition Online Application Guide SFA Directors

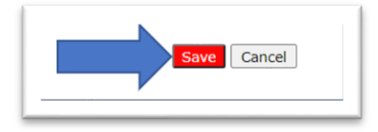

# **Community Eligibility Provision**

If the SFA is participating in the Community Eligibility Provision, the CEP Schedule must be completed. The item to complete will appear in the Application Packet beneath the SFA Application.

# Food Service Management Companies, Catering Contracts, Catering

# Agreements

If the SFA is operating under a Food Service Management Company (FSMC) or has a Catering Contract there will be an additional step to complete. The item to complete will appear in the Application Packet between the SFA Application and the Checklist Summary.

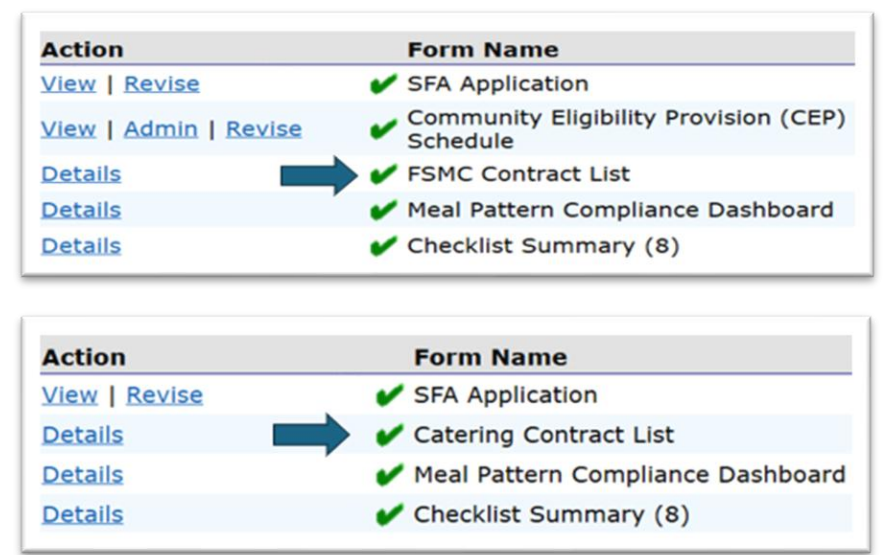

**<u>Step 10</u>**: Complete the Checklist Summary. There are checklist items for the SFA and Site Application(s).

| S                                                                                                    | SNP Checklist Summary | /               |                |
|----------------------------------------------------------------------------------------------------|-----------------------|-----------------|----------------|
| 380 Status: Active<br>Graham County Schools<br>Graham County Schools<br>52 Moose Branch Rd.<br>Robbinsville, NC 28771<br>Region: 1 |                       |                 |                |
| SFA                                                                                                    | Total Items           | Submitted Items | Approved Items |
| Graham County Schools                                                                                                    | 6                     | 0               | 0              |
| School Nutrition Programs Sites                                                                                                    | Total Items           | Submitted Items | Approved Items |
|                                                                                                    |                       |                 |                |

To attach a document, select the "paper clip" and upload the document. The document would need to be completed and either scanned or saved on the

computer. Once document is attached, check Document Submitted to NCDPI box.

| Required Forms/<br>Documents<br>to send to NCDPI               |   | Document<br>Submitted<br>to NCDPI                                                                                                    |
|----------------------------------------------------------------|---|----------------------------------------------------------------------------------------------------|
| Three copies of agreement form signed in BLUE ink              | U |                                                                                                    |
| CEP Agreement                                                  | U |                                                                                                    |
| Edit Check Worksheet                                           | U | <ul> <li>Image: A start of the start of the start of</li></ul> |
| Attestation of Compliance<br>with Meal Pattern<br>Requirements | U |                                                                                                    |
| Verification Plan                                              | U | <                                                                                                    |
| Written Cash Management<br>Procedure                           | U |                                                                                                    |

<u>Step 11</u>: Complete the prior year Food Safety Inspection information located in the Application tab. Select "Application" and "modify" to add information. Select Save once all information is completed.

|                                                                                                    | Reports   Security   Search                                                                                                    | Prog                                                                                                    | rams   Year   Help   L                                                                                                    | Log Out |  |  |  |
|----------------------------------------------------------------------------------------------------|----------------------------------------------------------------------------------------------------|----------------------------------------------------------------------------------------------------|----------------------------------------------------------------------------------------------------|---------|--|--|--|
|                                                                                                    |                                                                                                    |                                                                                                    |                                                                                                    |         |  |  |  |
| Under Items, Select "Foo                                                                                                    | d Safety Inspectio                                                                                                    | ons".                                                                                                    |                                                                                                    |         |  |  |  |
| Item                                                                                                    | Description                                                                                                    |                                                                                                    |                                                                                                    |         |  |  |  |
| SFA Manager                                                                                                    | SNP SFA's Profile, Si                                                                                                    | te and Hold Information                                                                                   |                                                                                                    |         |  |  |  |
| Application Packet                                                                                                    | Applications Forms (                                                                                                    | SFA and Site)                                                                                             |                                                                                                    |         |  |  |  |
| Application Manager Dashboard                                                                                                    | Application Manager                                                                                                    | nent Tool                                                                                                 |                                                                                                    |         |  |  |  |
| Meal Pattern Compliance Summary                                                                                                    | Number of Menu Pat                                                                                                    | Number of Menu Pattern Certifications by SFA Summary                                                      |                                                                                                    |         |  |  |  |
| Venfication Report                                                                                                    | Mandatory Annual Verification Report                                                                                                    |                                                                                                    |                                                                                                    |         |  |  |  |
| Verification Summary                                                                                                    | Mandatory Annual Verification Report (FNS-742) Summary                                                                                                    |                                                                                                    |                                                                                                    |         |  |  |  |
|                                                                                                    |                                                                                                    |                                                                                                    |                                                                                                    |         |  |  |  |
| Action                                                                                                    | School Year                                                                                                    | Received Date                                                                                             | Status                                                                                                    |         |  |  |  |
| Action                                                                                                    | School Year<br>2024-2025                                                                                                    | Received Date                                                                                             | Not Started                                                                                                    |         |  |  |  |
| Action<br>View   Admin                                                                                                    | School Year 2024-2025 2023-2024                                                                                                    | Received Date                                                                                             | Not Started<br>Approved                                                                                                    |         |  |  |  |
| Action View   Admin View   Admin                                                                                                    | School Year 2024-2025 2023-2024 2022-2023                                                                                                    | 6/22/24<br>9/14/23                                                                                        | Status           Not Started           Approved           Approved                                                          |         |  |  |  |
| Action View   Admin View   Admin View   Admin View   Admin                                                                                                    | School Year<br>2024-2025<br>2023-2024<br>2022-2023<br>2021-2022                                                                                                    | 6/22/24<br>9/14/23<br>10/18/22                                                                            | Status           Not Started           Approved           Approved           Approved                                       |         |  |  |  |
| Action View   Admin View   Admin View   Admin View   Admin View   Admin                                                                                                    | School Year 2024-2025 2023-2024 2022-2023 2021-2022 2020-2021                                                                                                    | Received Date<br>6/22/24<br>9/14/23<br>10/18/22<br>10/16/21                                               | Status       Not Started       Approved       Approved       Approved       Approved                                        |         |  |  |  |
| Action View   Admin View   Admin View   Admin View   Admin View   Admin                                                                                                    | School Year 2024-2025 2023-2024 2022-2023 2022-2023 2022-2022 2020-2021                                                                                                    | Received Date                                                                                             | Status<br>Not Started<br>Approved<br>Approved<br>Approved<br>Approved                                                       |         |  |  |  |
| Action<br>View   Admin<br>View   Admin<br>View   Admin<br>View   Admin                                                                                                    | School Year 2024-2025 2023-3024 2022-2023 2021-2022 2020-2021 4                                                                                                    | Received Date<br>6/22/24<br>9/14/23<br>10/18/22<br>10/16/21<br>c Back                                     | Status       Not Started       Approved       Approved       Approved       Approved       Approved                         |         |  |  |  |
| View   Admin<br>View   Admin<br>View   Admin<br>View   Admin                                                                                                    | School Year 2024-025 2023-024 2022-023 2021-022 2020-2021                                                                                                    | Received Date<br>6/22/24<br>9/14/23<br>10/18/22<br>10/16/21<br>: Back                                     | Status Not Started Approved Approved Approved Approved that participated                                                    | lin     |  |  |  |
| Action View   Admin View   Admi | School Year 2024-2025 2023-2023 2022-2023 2021-2022 2020-2021  y Inspection inform PMModEfu"                                                                                                    | 6/22/24         9/14/23           10/16/22         10/16/21           c Back         mation for all sites | Not Started Approved Approved Approved Approved that participated                                                           | lin     |  |  |  |
| Action<br>View   Admin<br>View   Admin<br>View   Admin<br>View   Admin<br>View   Admin                                                                                                    | School Year<br>2023-0024<br>2023-0024<br>2022-2023<br>2020-2021<br>2020-2021<br>2020-2020<br>2020-2020<br>2020-2020<br>2020-2020<br>2020-2020<br>2020-2020 | Received Date<br>6/22/24<br>9/14/23<br>10/18/22<br>10/16/21<br>c Back<br>mation for all sites             | Status       Not Started       Approved       Approved       Approved       Approved       Approved       that participated | lin     |  |  |  |
| Action View   Admin View   Admin View   Admin View   Admin View   Admin Complete the Food Safet the SY 2023-2024. Select                                                                                                    | School Year<br>2023-2025<br>2023-2024<br>2023-2024<br>2023-2024<br>2023-2023<br>2021-2022<br>2020-2021<br>2020-2021<br>2020-2021<br>2020-2021<br>2020-2021<br>2020-2021<br>2020-2021<br>2021-2025<br>2021-2025 | Received Date<br>6/22/24<br>9/14/23<br>10/16/21<br>C Back<br>mation for all sites                         | Status Not Started Approved Approved Approved Approved Approved that participated                                           | lin     |  |  |  |

<u>Step 12</u>: Select "Submit for Approval: under the Application tab once all Site Applications, SFA Application, Checklist Summary and Food Safety Inspection have been completed. All items must be completed before the "Submit for Approval" button will appear in red.

| Submit for Approval |                     |
|---------------------|---------------------|
|                     | Submit for Approval |

# Items Mailed to the Raleigh Office

- 3 original SIGNATURE PAGES signed in BLUE INK.
- 2 original Attestation of Compliance with Meal Pattern Requirements.
- 2 original Community Eligibility Provision (CEP) Amendment (if applicable).
- Effective Date of Free or Reduced-Price School Meals Household Application Eligibility Determination (if applicable).
  - The free and reduced-priced meal application packet is **emailed** to a designated person in the Raleigh office. It is not mailed to the Raleigh Office.
  - Free and reduced-price meal application packet is not uploaded in the School Nutrition Technology System (SNTS).

# Completing the Application in the School Nutrition Technology System

To complete the application, a user must have Application Rights.

To view the Application Packet, sign into the School Nutrition Technology System (SNTS) and select the "Applications" tab, see blue arrow.

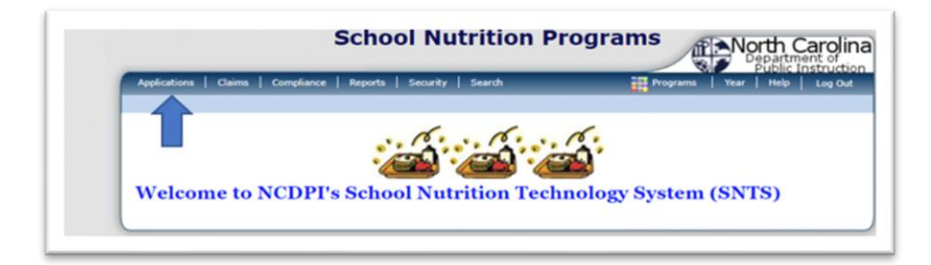

Select "Application Packet", see green arrow.

| Applications   Claims   Compliance   I | laports   Security   Search 🔛 Programs   Year   Help   L             |
|----------------------------------------|----------------------------------------------------------------------|
| Applications >                         | School Year:                                                         |
| Item                                   | Description                                                          |
| SFA Manager                            | SNP SFA's Profile, Site and Hold Information                         |
| Application Packet                     | Applications Forms (SFA and Site)                                    |
| Application Manager Dashboard          | Application Management Tool                                          |
| Meal Pattern Compliance Summary        | Number of Menu Pattern Certifications by SFA Summary                 |
| Verification Report                    | Mandatory Annual Verification Report                                 |
| Verification Summary                   | Mandatory Annual Verification Report (FNS-742) Summary               |
| Food Safety Inspections                | Number of Food Safety Inspections by Site                            |
| Food Safety Inspections Summary        | Number of Food Safety Inspections by Site Summary                    |
| Paid Lunch Equity Tool                 | Paid Lunch Equity Tool                                               |
| Paid Lunch Equity Tool Summary         | Paid Lunch Equity Tool Summary                                       |
| Financial Report                       | School Food Annual Revenues and Expenditures Report                  |
| FFVP Grant Overview                    | Fresh Fruit and Vegetable Program Grant Information by Site Overview |
| FFVP Grant Allocations                 | Fresh Fruit and Vegetable Program Grant Allocations                  |
| FFVP Invitations and Approvals         | Fresh Fruit and Vegetable Program Invitations and Approvals          |
| FFVP Application Packet                | Fresh Fruit and Vegetable Program Application Forms (SFA and Site)   |
| Capital Expenditure Request            | Request for funds to purchase capital items >= \$5,000               |
| Site Enrollment                        | Site Enrollment and Eligibility                                      |
| Free/Reduced Student List              | Free/Reduced Student List                                            |
| Community Eligibility Provision        | Enrollment and Eligibility for Community Eligibility Provision       |
| USDA Waivers                           | USDA Waivers available for participation                             |
| USDA Waiver Manager Dashboard          | USDA Waiver Participation, Tracking, and Reporting                   |
| Download Forms                         | Forms Available for Downloading                                      |
| Direct Certification                   | Direct Certification List and Individual Student Lookup              |

Once you Select "Application Packet", the following screen will appear.

|                                                                                                    | npliance Repo                                                                                               | rts Security                                                                                   | Search                                                    |                                         | Programs                                                                                 | Tear                      | telp Log Out                                                                                                    |
|----------------------------------------------------------------------------------------------------|----------------------------------------------------------------------------------------------------|------------------------------------------------------------------------------------------------|-----------------------------------------------------------|-----------------------------------------|------------------------------------------------------------------------------------------|---------------------------|----------------------------------------------------------------------------------------------------|
| Applications > Application Packet                                                                                                    | 3                                                                                                    |                                                                                                |                                                           |                                         |                                                                                          | Scho                      | ol Years 2024-2025                                                                                              |
|                                                                                                    | -                                                                                                    | 2024.2025                                                                                      |                                                           | De et et                                |                                                                                          |                           |                                                                                                    |
|                                                                                                    |                                                                                                    | 1024-2025                                                                                      | Applicatio                                                | n Packet                                |                                                                                          |                           | _                                                                                                    |
| Nash-Rocky Mount Sch                                                                                                    | ools                                                                                                    |                                                                                                |                                                           |                                         | Packet Submit<br>Packet Approv                                                           | red Date:                 |                                                                                                    |
| 1309 Nutrition Street                                                                                                    |                                                                                                    |                                                                                                |                                                           | Paci                                    | ket Original Appro<br>Packs                                                              | val Date:<br>st Status: N | of Submitted                                                                                                    |
| tegion: 6                                                                                                    |                                                                                                    |                                                                                                |                                                           |                                         |                                                                                          |                           | **                                                                                                    |
|                                                                                                    |                                                                                                    |                                                                                                |                                                           |                                         |                                                                                          |                           |                                                                                                    |
|                                                                                                    |                                                                                                    |                                                                                                |                                                           |                                         |                                                                                          |                           |                                                                                                    |
|                                                                                                    |                                                                                                    |                                                                                                |                                                           |                                         |                                                                                          |                           |                                                                                                    |
|                                                                                                    |                                                                                                    |                                                                                                |                                                           |                                         |                                                                                          |                           |                                                                                                    |
|                                                                                                    |                                                                                                    |                                                                                                |                                                           |                                         |                                                                                          |                           |                                                                                                    |
|                                                                                                    |                                                                                                    |                                                                                                |                                                           | Pa                                      | icket Assigned 1                                                                         | b: Gwyn R                 | oberson-Mcbride                                                                                                 |
|                                                                                                    |                                                                                                    |                                                                                                |                                                           |                                         |                                                                                          |                           | the second second second second second second second second second second second second second second second se |
|                                                                                                    |                                                                                                    |                                                                                                |                                                           | Late                                    | st                                                                                       |                           |                                                                                                    |
| Action                                                                                                    | Form Nam                                                                                                    | ю                                                                                              |                                                           | Versi                                   | st<br>on Status                                                                          |                           |                                                                                                    |
| Action<br>Alew   Modify   Admin                                                                                                    | Form Nam<br>SFA Applica                                                                                     | He<br>ation                                                                                    |                                                           | Versi                                   | on Status<br>al Pending V                                                                | alidation                 |                                                                                                    |
| Action<br>Alew   Modify   Admin<br>Details                                                                                                    | Form Nam<br>SFA Applica<br>Meal Patter                                                                      | e<br>ation<br>m Compliance                                                                     | Dashboard                                                 | Versi                                   | st<br>on Status<br>al Pending V<br>Approved                                              | alidation                 |                                                                                                    |
| Action<br>/iew   Modify   Admin<br>Details<br>Details                                                                                                    | Form Nam<br>SFA Applica<br>Meal Patter<br>Checklist S                                                       | e<br>stion<br>m Compliance<br>ummary                                                           | Dashboard                                                 | Later<br>Versi<br>Origin                | st<br>on Status<br>val Pending V<br>Approved                                             | alidation                 |                                                                                                    |
| Action<br>View   Modify   Admin<br>Details<br>Details                                                                                                    | Form Nam<br>SFA Applica<br>Meal Patter<br>Checklist S<br>Application                                        | e<br>stion<br>n Compliance<br>ummary<br>Packet Notes                                           | Dashboard                                                 | Later<br>Versi<br>Origin                | st<br>on Status<br>val Pending V<br>Approved                                             | alidation                 |                                                                                                    |
| Action<br>View   Modify   Admin<br>Details<br>Details<br>Details<br>Details                                                                                                    | Form Nam<br>SFA Applica<br>Meal Patter<br>Checklist S<br>Application<br>Attachment                          | e<br>stion<br>n Compliance<br>ummary<br>Packet Notes<br>t List                                 | Dashboard                                                 | Late<br>Versi<br>Origin                 | al Pending V<br>Approved                                                                 | alidation                 |                                                                                                    |
| Action<br>//ew   Modify   Admin<br>Details<br>Details<br>Details<br>Details<br>Details<br>Details<br>Details<br>Details                                                                                                    | Form Nam<br>SFA Applica<br>Meal Patter<br>Checklist S<br>Application<br>Attachment                          | e<br>ation<br>m Compliance<br>ummary<br>Packet Notes<br>t List<br>Pending                      | Dashboard<br>Return for                                   | Late<br>Versi<br>Origin                 | st<br>on Status<br>Pending V<br>Approved<br>Withdrawn/                                   | alidation                 | Total                                                                                                    |
| Action<br>View   Modify   Admin<br>Details<br>Details<br>Details<br>Details<br>IRE Applications                                                                                                    | Form Nam<br>SFA Applica<br>Meal Patter<br>Checklist S<br>Application<br>Attachment<br>Approved              | e<br>ation<br>n Compliance<br>ummary<br>Packet Notes<br>t List<br>Pending                      | Dashboard<br>Return for<br>Correction                     | Late<br>Versi<br>Origin<br>Denied       | st<br>on Status<br>al Pending V<br>Approved<br>Withdrawn/<br>Closed                      | ralidation<br>Error       | Total<br>Applications                                                                                           |
| Action<br>//ew   Modify   Admin<br>Details<br>Details<br>Details<br>Details<br>iite Applications<br>ichool Nutrition Program                                                                                                    | Form Nam<br>SFA Applica<br>Meal Patter<br>Checklist S<br>Application<br>Attachment<br>Approved              | e<br>stion<br>n Compliance<br>ummary<br>Packet Notes<br>t List<br>Pending<br>29                | Dashboard<br>Return for<br>Correction<br>0                | Later<br>Versit<br>Origin<br>Denied     | st<br>on Status<br>Nending V<br>Approved<br>Withdrawn/<br>Closed<br>0                    | Calidation                | Total<br>Applications<br>29                                                                                     |
| Action<br>View   Modify   Admin<br>Details<br>Details | Form Nam<br>SFA Applica<br>Meal Patter<br>Checklist S<br>Application<br>Attachment<br>Approved<br>0         | te<br>stion<br>m Compliance<br>ummary<br>Packet Notes<br>t List<br>Pending<br>29               | Dashboard<br>Return for<br>Correction<br>0                | Later<br>Versi<br>Origin<br>Denied      | st<br>on Status<br>al Pending V<br>Approved<br>Withdrawn/<br><u>Closed</u><br>0          | Calidation                | Applications<br>29                                                                                              |
| Action<br>View   Modify   Admin<br>Details<br>Details<br>Details<br>Details<br>Details<br>Solution Program<br>< Ba                                                                                                    | Form Nam<br>SFA Applica<br>Meal Patter<br>Checklist S<br>Application<br>Attachment<br>0<br>0<br>ck Submit 5 | e<br>stion<br>n Compliance<br>ummary<br>Packet Notes<br>t List<br>Pending<br>29<br>or Approval | Dashboard<br>Return for<br>Correction<br>0<br>Approve Ret | Later<br>Versi<br>Origin<br>Denied<br>0 | st<br>on Status<br>al Pending V<br>Approved<br>Withdrawn/<br>Closed<br>0<br>Withdraw Pac | Error<br>0<br>Ket         | Total<br>Applications<br>29                                                                                     |

The following information is part of the Application Packet-

- SFA Application;
- Community Eligibility Provision (CEP) Schedule (if applicable)
- Fresh Fruit and Vegetable Sponsor Application (if applicable)
- Meal Pattern Compliance Dashboard;
- Checklist Summary;
- Application Packet Notes;
- Attachment List;
- Site Applications- consisting of School Nutrition Program and Seamless Summer Option (if applicable). These two areas will be outlined in the following pages to assist staff with completing the School Food Authority site applications and if applicable the School Food Authority Seamless Summer Option application.

# SFA Application

From the Main Screen, Sponsors should select Modify to update the application. See blue arrow below. Select View to review the information without making any changes. Admin is reserved for use by State Agency staff. Refer to the arrows below.

| Action        | Form Name                         | Latest<br>Version | Status      |
|---------------|-----------------------------------|-------------------|-------------|
| View   Modify | SFA Application                   | Original          | Error       |
| Details       | FSMC Contract List                |                   | 4 Contracts |
| Details       | Meal Pattern Compliance Dashboard |                   | Approved    |
| Details       | Checklist Summary (4)             |                   |             |
| Details       | Application Packet Notes          |                   |             |
| Details       | Attachment List                   |                   |             |

8 School Nutrition Online Application Guide SFA Directors

| Action                       | Form Name                                                                   | Latest<br>Version | Status   |
|------------------------------|-----------------------------------------------------------------------------|-------------------|----------|
| View Revise                  | 🖌 SFA Application                                                           | <u>Rev. 1</u>     | Approved |
| <u>View   Admin   Revise</u> | <ul> <li>Community Eligibility Provision (CEP)</li> <li>Schedule</li> </ul> | <u>Original</u>   | Approved |
| View   Modify   Admin        | <ul> <li>Fresh Fruit And Vegetable Sponsor<br/>Application</li> </ul>       |                   | Approved |
| Details 1                    | ✔ Meal Pattern Compliance Dashboard                                         |                   | Approved |
| Details                      | Checklist Summary (8)                                                       |                   |          |
| Details                      | Application Packet Notes                                                    |                   |          |
| Details                      | Attachment List (3)                                                         |                   |          |

# SFA Type

**Question 1** – The Type of Agency will automatically populate.

### **School Year Dates of Operation**

Question 2 – List the actual dates the SFA will operate. Record July 1 through June 30.

### LEA Superintendent or Charter Board Chair

**Question 3** – Enter the Salutation (double check for accuracy), First Name and Last Name for the LEA Superintendent or Charter Board Chair.

Question 4 – Enter the Email Address for the LEA Superintendent or Charter Board Chair.

**Question 5** – Enter the Phone Number, with Extension (if applicable) and Fax Number (if applicable) for the LEA Superintendent or Charter Board Chair.

Question 6 – Enter the Title of the LEA Superintendent or Charter Board Chair.

#### **School Nutrition Street Address**

**Question 7** – (Address Line 1) – Enter the Street Address for the School Nutrition Central Office. (Address Line 2) – Use this line if additional address information is needed.

Question 8 – Enter the City for the street address.

**Question 9** – The State of NC automatically populates. Enter the Zip Code for the street address.

**Question 10** – Enter the County for the street address.

#### School Nutrition Mailing Address

If the School Nutrition Mailing Address is the same as the School Nutrition Street Address, a box is visible (under the Modify option) for the person completing the application to check and the School Nutrition Mailing Address will be listed in the School Nutrition Street Address. If not, then complete Questions 11-13.

**Question 11** – (Address Line 1) – Enter the Mailing Address for the School Nutrition Central Office. (Address Line 2) – Use this line if additional address information is needed.

**Question 12** – Enter the City for the Mailing Address.

**Question 13** – The State of NC automatically populates. Enter the Zip Code for the mailing address

| SFA      | Туре                 |              |            |           |           |  |
|----------|----------------------|--------------|------------|-----------|-----------|--|
| 1.       | Type of Agency:      |              |            |           |           |  |
|          |                      |              |            |           |           |  |
| <u>s</u> | chool Year Dates of  | Operation    |            |           |           |  |
| 2.       | Operational Dates:   | Start Date:  | 7/1/2024   | End Date: | 6/30/2025 |  |
|          |                      |              |            |           |           |  |
| LE/      | A Superintendent     |              |            |           |           |  |
| 2        | Name                 | Salutation   | First Name | Last Name |           |  |
| 3.<br>4  | Name:                |              |            |           |           |  |
|          | Change               |              | E. A.      | Faur      |           |  |
| 5.<br>6  | Title:               |              | EXI:       | Fax:      |           |  |
| 0.       | nue.                 |              |            |           |           |  |
| Sch      | nool Nutrition Stree | et Address   |            |           |           |  |
| 7.       | Address Line 1:      |              |            |           |           |  |
|          | Address Line 2:      |              |            |           |           |  |
| 8.       | City:                |              |            |           |           |  |
| 9.       | State:               | NC           | Zip:       |           |           |  |
| 10.      | County:              |              |            |           |           |  |
| Scł      | nool Nutrition Maili | ng Address   |            |           |           |  |
|          | Same as the St       | reet Address |            |           |           |  |
| 11.      | Address Line 1:      |              |            |           |           |  |
| •••      | Address Line 2:      |              |            |           |           |  |
| 12.      | City:                | NC           | 7101       |           |           |  |
| 13.      | State:               | NC           | ZIP:       |           |           |  |

#### **School Nutrition Administrator**

**Question 14** – Enter the Salutation, First Name and Last Name for the School Nutrition Administrator.

Question 15 – Enter the Email Address for the School Nutrition Administrator.

Question 16 - Enter the Phone Number, with Extension (if applicable) and Fax Number

(if applicable) for the School Nutrition Administrator.

**Question 17** – Enter the Title of the School Nutrition Administrator.

|    |                  | Salutation | First Name | Last Name |  |
|----|------------------|------------|------------|-----------|--|
| 4. | Name:            |            |            |           |  |
| 5. | Email Address: 😂 |            |            |           |  |
| 6. | Phone:           |            | Ext:       | Fax:      |  |
| 7. | Title:           |            |            |           |  |

#### **Reimbursement Claims Official**

The Reimbursement Claims Official cannot be the School Nutrition Administrator.

**Question 18** – Enter the Salutation, First Name and Last Name for the Reimbursement Claim Official.

Question 19 – Enter the Email Address for the Reimbursement Claim Official.

**Question 20** – Enter the Phone Number, with Extension (if applicable) and Fax Number (if applicable) for the Reimbursement Claim Official.

**Question 21** – Enter the Title of the Reimbursement Claim Official. The Claims Official receives a notification of claims submitted. If the Claims Official changes, modification must be made in a timely manner in the application to receive important notifications.

|     |                  | Salutation | First Name | Last Name |  |
|-----|------------------|------------|------------|-----------|--|
| 18. | Name:            |            |            |           |  |
| 19. | Email Address: 😭 |            |            |           |  |
| 20. | Phone:           |            | Ext:       | Fax:      |  |
| 21. | Title:           |            |            |           |  |

### Local Wellness Policy Responsible Party

**Question 22** – Enter the Salutation, First Name and Last Name for the Local Wellness Policy Responsible Party.

Question 23 – Enter the Email Address for the Local Wellness Policy Responsible Party.

**Question 24** – Enter the Phone Number, with Extension (if applicable) and Fax Number (if applicable) for the Local Wellness Policy Responsible Party.

Question 25 – Enter the Title of the Local Wellness Policy Responsible Party.

| Loc | al Wellness Policy | Responsible | e Party    |           |  |
|-----|--------------------|-------------|------------|-----------|--|
|     |                    | Salutation  | First Name | Last Name |  |
| 22. | Name:              |             |            |           |  |
| 23. | Email Address: 😭   |             |            |           |  |
| 24. | Phone:             |             | Ext:       | Fax:      |  |
| 25. | Title:             |             |            |           |  |
|     |                    |             |            |           |  |

### Procurement / Code of Ethics

Question 26 - Enter "Yes" or "No".

- If No and not using the NCDPI prototype, submit a copy of the document to the NCDPI Service Area Consultant for pre-approval. The SFAs procurement document must contain, at a minimum, everything in the NCDPI procurement plan template, plus any items added at the local level.
- Each School Food Authority on the National School Lunch Program/School Breakfast Program must have a Board Approved Procurement Plan.

**Question 27** – Enter "Yes", "No" or "N/A". Typically, most SFA's expend over **\$90,000** and answer yes. View the most recent FC1-A to verify expenditures.

**Question 28** – Enter a dollar amount. The state threshold is **\$90,000**. SFA's cannot go over **\$90,000** but can be more restrictive. This amount must match what is recorded in the Board Approved Procurement Plan.

Question 29 – Enter a dollar amount. \$10,000. SFA's can be more restrictive.

**Question 30** – Enter "Yes" or "No". If "Yes" provide the name of the third party and describe the process. If "No" then proceed to the next question.

**Question 31** – Enter "Yes" or "No". If "Yes" answer "Yes or "No" for 'Did the SFA competitively procure the Group Purchasing Organization (GPO).'

The North Carolina Child Nutrition Procurement Alliance does not require competitive procurement.

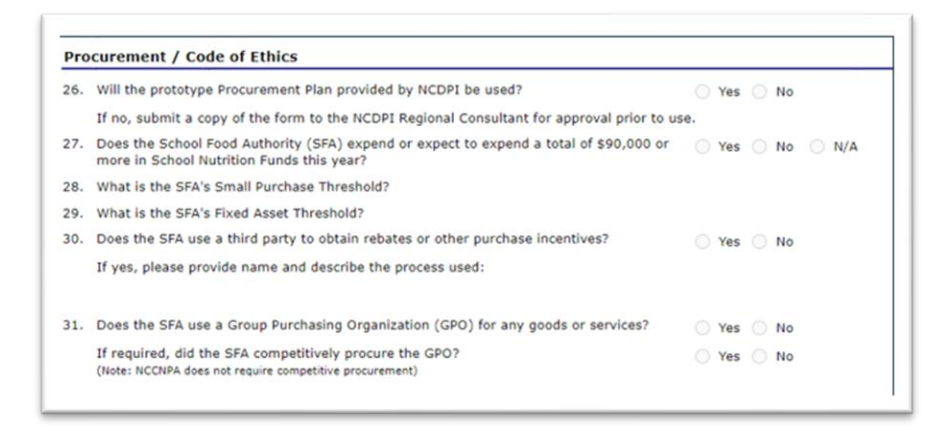

### **Civil Rights**

**Question 32** – Enter "Yes" or "No". If "No", a checklist item will be generated for the School Nutrition Area Consultant to approve. The prototype form can be found on the School Nutrition website.

**Question 33** – Enter "Yes" or "No". If "No", a checklist item will be generated for the School Nutrition Service Area Consultant to approve. The prototype form can be found on the School Nutrition website.

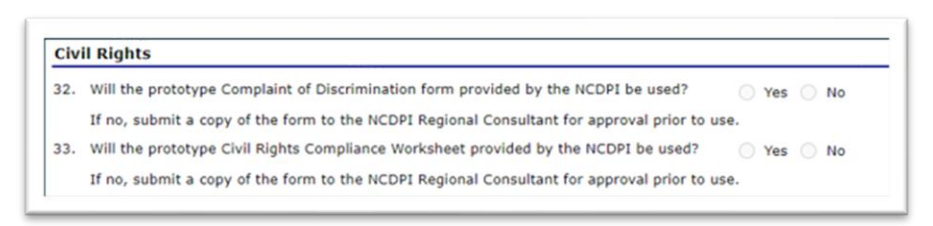

#### Ethnicity / Racial Data

**Question 34** – Enter Ethnicity makeup (must total 100%)

Question 35 – Enter the Racial makeup (does not have to equal 100%)

| 34. Ethnicity makeup of this program's service an | ea: |  |
|---------------------------------------------------|-----|--|
| Hispanic or Latino:                               | %   |  |
| Not Hispanic or Latino:                           | 96  |  |
| 35. Racial makeup of this program's service area  |     |  |
| Asian:                                            | %   |  |
| American Indian or Alaska Native:                 | %   |  |
| Black/African American:                           | 96  |  |
| White:                                            | 96  |  |
| Native Hawaiian or Pacific Islander:              | %   |  |

#### **On-Site Reviews / Self-Assessment**

**Question 36** – Enter "Yes" or "No". If "No", a checklist item will be generated for the School Nutrition Area Consultant to approve. The prototype form can be found on the School Nutrition website.

**Question 37** – Enter "Yes", "No", or "N/A". If "No", a checklist item will be generated for the School Nutrition Area Consultant to approve. The prototype form can be found on the School Nutrition website.

| 36. | Will the prototype NSLP On-Site Review Form (Public School District only) or Self<br>Assessment Form (Charter, Non-Public, RCCI only) provided by the NCDPI be used? | Yes | No |       |
|-----|----------------------------------------------------------------------------------------------------|-----|----|-------|
|     | If no, submit a copy of the form to the NCDPI Regional Consultant for approval prior to use.                                                                         |     |    |       |
| 37. | Will the prototype After School Snack Program Review Form provided by the NCDPI be used?                                                                             | Yes | No | ○ N/A |
|     | If no, submit a copy of the form to the NCDPI Regional Consultant for approval prior to use.                                                                         |     |    |       |

#### **Direct Certification**

**Question 38** – Enter "Yes" or "No". This answer should always be "Yes". If answer is "No" the Sponsor must provide an explanation to the NCDPI Service Area Consultant. USDA requires a Direct Certification Match to be conducted at a minimum of three (3) times per year.

**Question 39** – Enter "Yes" or "No". If "No", submit a copy of the form to the NCDPI Program Analyst for approval prior to use.

| -   |                                                                                                    |       |   |    |
|-----|----------------------------------------------------------------------------------------------------|-------|---|----|
| 38. | Will the NCDPI's Direct Certification automated system be utilized in accordance with<br>current USDA guidance? | O Yes | 0 | No |
| 39. | Will the prototype Notice of Direct Certification letter(s) provided by the NCDPI be used?                      | O Yes | 0 | No |
|     | If no, submit a copy of the form to the NCDPI Regional Consultant for approval prior to us                      | e.    |   |    |

### **Residential Child Care Institution (RCCI) only**

Question 40 - Select "Residential only" or "Residential and day students"

**Question 41** – Select "Individual Determination Form" or "Other" If Other, please describe what documentation was used to qualify residential students for free meals.

| 0. What is the student population type?  | Residential only              |  |
|------------------------------------------|-------------------------------|--|
|                                          | Residential and day students  |  |
| 1. What documentation is used to qualify | Individual Determination Form |  |
| residential students for free meals?     | Other                         |  |
|                                          | If Other, please describe:    |  |

### **Eligibility/Verification Information**

**Question 42** – Enter "Yes" or "No" if participating in CEP. If Yes, enter "Yes" or "No" if district wide CEP.

Question 43 - Enter "Yes" or "No".

**Question 44** – Enter "Yes" or "No". All meal applications, including the prototype, must be approved by the State Agency.

**Question 45** – Enter "Yes" or "No". This question must be answered "Yes" and each SFA must use the current income eligibility guidelines.

**Question 46** – Enter "Yes" or "No". The answer must be "Yes", the State Agency releases a public release on behalf of all SFAs.

Question 47 - Enter "Yes" or "No". If "Yes," enter the name of the software vendor.

Question 48 - Enter "Yes" or "No".

**Question 49** – Enter "Yes" or "No". If "No", the process for approving applications must be explained.

**Question 50** – Enter the First Name, Last Name, Title and Phone Number for the Determining Official. The Determining Official must be a School Nutrition Employee and not the same as the Hearing Official.

**Question 51** – Enter the First Name, Last Name, Title and Phone Number for the Hearing Official. The Hearing Official must be someone not involved in the School Nutrition application or verification processes, cannot be the SN administrator nor a FSMC employee.

Question 52 – Enter "Yes", "No" or "N/A". Typically, the answer to this question is "Yes".

**Question 53** – Enter "Yes", "No" or "N/A". Refer to the NCDPI Direct Certification SFA Manual for Direct Verification procedures.

**Question 54** – Enter the "Verification Method". The Verification method will be sent to the SFAs by the School Nutrition Service Area Consultant in the Spring each year.

14 School Nutrition Online Application Guide SFA Directors May 2025

**Question 55** – Enter "Yes", "No" or "N/A". A copy of the SFA Verification Plan will be attached in the Checklist Summary.

**Question 56** – Enter the First Name, Last Name, Title and Phone Number for the Verification Official. The Verification Official must be a School Nutrition Employee and not the same as the Hearing Official. It cannot be a FSMC employee.

| 2.  | Will any of your sites b<br>National School Lunch                                                                                                    | e participating in the Co<br>Program?                                                                    | ommunity Eligibility Provision (                                                                                                    | CEP) for the                       |      | Yes  |     | No  |  |     |  |
|-----|----------------------------------------------------------------------------------------------------|----------------------------------------------------------------------------------------------------|----------------------------------------------------------------------------------------------------|------------------------------------|------|------|-----|-----|--|-----|--|
|     | Are you District wide C                                                                                                    | EP?                                                                                                    |                                                                                                    |                                    |      | Yes  |     | No  |  |     |  |
| 13. | Will the SFA offer a wel<br>Reduced-Price Meal Ap                                                                                                    | b-based application for plication?                                                                       | the households to complete th                                                                                                    | e Free and                         |      | Yes  |     | No  |  |     |  |
| 44. | Will the prototype Free<br>provided by the NCDPI<br>application, Instruction<br>Selection Notification le                                                                                          | and Reduced Price Sch<br>be used? (This includes<br>page, Letter to Parent,<br>etter and Verification Ch | ool Meal Application and Verifie<br>s the Free and Reduced Price M<br>Notification of Eligibility letter,<br>ange of Benefits letter.) | ation Forms<br>eal<br>Verification |      | Yes  |     | No  |  |     |  |
| 45. | Will the most current In                                                                                                    | ncome Eligibility Guideli                                                                                | nes be used for eligibility deter                                                                                                    | mination?                          |      | Yes  |     | No  |  |     |  |
| 16. | Will the prototype publ                                                                                                    | ic release provided by t                                                                                 | he NCDPI be used?                                                                                                    |                                    |      | Yes  |     | No  |  |     |  |
| 47. | Are Free and Reduced I<br>program?                                                                                                    | Price School Meal Applic                                                                                 | ations approved using a comp                                                                                                    | uter software                      |      | Yes  |     | No  |  |     |  |
|     | If yes, indicate the nan                                                                                                    | ne of the software progr                                                                                 | ram (Vendor):                                                                                                    |                                    |      |      |     |     |  |     |  |
| 48. | Does the SFA utilize a sapplications?                                                                                                    | scanning method to pro                                                                                   | cess Free and Reduced Price S                                                                                                    | chool Meal                         |      | Yes  |     | No  |  |     |  |
| 49. | Are all Free and Reduce                                                                                                    | ed Price School Meal Ap                                                                                  | plications approved at the Cen                                                                                                    | tral Office?                       |      | Yes  |     | No  |  |     |  |
|     | If no, please explain:                                                                                                    |                                                                                                    |                                                                                                    |                                    |      |      |     |     |  |     |  |
| 50. | List the Determining Official for Free and Reduced Price School Meal Benefits.                                                                                                    |                                                                                                    |                                                                                                    |                                    |      |      |     |     |  |     |  |
|     | NOTE: The Determining Official must be a SFA employee, not a Food Service Management Company (FSMC)<br>employee, and must be different from the Hearing Official.                                  |                                                                                                    |                                                                                                    |                                    |      |      |     |     |  |     |  |
|     | First Name:                                                                                                    | Last Name:                                                                                               | Title:                                                                                                    | Phone:                             |      |      |     |     |  |     |  |
| 51. | List the Hearing Official for Free and Reduced Price School Meal Benefits.                                                                                                    |                                                                                                    |                                                                                                    |                                    |      |      |     |     |  |     |  |
|     | NOTE: The Hearing Official may not be connected to the application or verification processes, may not be the CN<br>Administrator and may not be a Food Service Management Company (FSMC) employee. |                                                                                                    |                                                                                                    |                                    |      |      |     |     |  |     |  |
|     | First Name:                                                                                                    | Last Name:                                                                                               | Title:                                                                                                    | Phone:                             |      |      |     |     |  |     |  |
| 52. | Is the Verification Proce                                                                                                    | ess completed at the Ce                                                                                  | entral Office?                                                                                                    |                                    |      | Yes  |     | No  |  | N/A |  |
| 53. | Will the NCDPI Direct V                                                                                                    | erification automated s                                                                                  | ystem be used?                                                                                                    |                                    |      | Yes  |     | No  |  | N/A |  |
| 54. | Which Verification Meth                                                                                                    | od will be utilized?                                                                                     |                                                                                                    |                                    |      |      |     |     |  |     |  |
| 5.  | Will the prototype Verif                                                                                                    | ication Plan provided by                                                                                 | the NCDPI be used?                                                                                                    |                                    |      | Yes  |     | No  |  | N/A |  |
| 6.  | List the Verification Off                                                                                                    | icial for Free and Reduc                                                                                 | ed Price School Meal Benefits.                                                                                                    |                                    |      |      |     |     |  |     |  |
|     | NOTE: The Verification<br>employee, and must be                                                                                                    | Official must be a SFA of different from the Hea                                                         | employee, not a Food Service I<br>ring Official.                                                                                       | lanagement (                       | Comp | pany | (FS | MC) |  |     |  |
|     | First Manage                                                                                                    |                                                                                                    | Titler                                                                                                    | Dhone                              |      |      |     |     |  |     |  |

#### Food Service Management Company (FSMC)

**Question 57** – Enter "Yes" or "No". If "Yes", answer questions **58-61.** If "No" proceed to Question 62.

**Question 58** – Enter the Salutation, First Name and Last Name for the Manager for the FSMC Contract.

Question 59 – Enter the email address for the Manager for the FSMC Contract.

**Question 60** – Enter the Phone Number, with Extension (if applicable) and Fax Number (if applicable) for the Manager for the FSMC Contract.

**Question 61** – Enter the Title for the Manager for the FSMC Contract.

| 7.  | Will the school nutriti<br>(FSMC)? | ion program be | e managed by a Food S | ervice Management Compa | ny 🔵 Yes | O No |
|-----|------------------------------------|----------------|-----------------------|-------------------------|----------|------|
| SFA | Contract Manage                    | r for the FSI  | AC Contract           |                         |          |      |
|     |                                    | Salutation     | First Name            | Last Name               |          |      |
| 58. | Name:                              |                |                       |                         |          |      |
| 59. | Email Address: 😭                   |                |                       |                         |          |      |
| 60. | Phone:                             |                | Ext:                  | Fax:                    |          |      |
| 61. | Title:                             |                |                       |                         |          |      |

# **Catering Contracts and Catering Agreements**

The catering contract and agreement templates are given to the SFA by consultants, upon request.

The School Nutrition Procurement Specialist must review the catering contracts and catering agreements prior to final approval.

- The **catering contract** is used by SFAs bidding for catering services from a restaurant or catering establishment.
- The catering contract is reviewed by the School Nutrition Procurement Specialist prior to the SFA putting the document out to bid.
- Once a caterer is selected by the SFA, the catering contract is submitted again to the School Nutrition Procurement Specialist prior to being submitted to the Board for approval.
- In the original contract/agreement year, the catering contract is uploaded into the SNTS (the entire document) as part of the checklist summary. In subsequent allowable renewal years, a one-page amendment signed by both parties is uploaded if the SFA is going to renew the agreement/contract.

The catering agreement is reviewed by the School Nutrition Procurement Specialist prior to the SFAs having it Board approved.

- The **catering agreement (SFA to SFA)** is used when an LEA is catering to a charter school, private school or residential facility.
- It is reviewed by the School Nutrition Procurement Specialist prior to going to the Board for approval.
- In the original contract/agreement year, the catering agreement is uploaded into the SNTS (the entire document) as part of the checklist summary. In subsequent allowable renewal years, a one-page amendment signed by both parties is uploaded if the SFA is going to renew the agreement/contract.

**Question 62** – Enter "Yes" or "No". If "**Yes**", enter "Yes" or "No" answering did the School Nutrition Procurement Specialist approve the catering contract prior to signature of either party.

**Question 63** – Enter "Yes" or "No". If "Yes", provide the school system name and Answer "Yes or "No" to "Did the NCDPI approve the catering agreement prior to signature of either party"?

**Question 64** – Enter "Yes" or "No". If "Yes", provide the Company Name, Contact Name and Contact Address.

| 62. | Will the meals be purchased from a catering business?                                   | 0 | Yes | ۲ | No |  |  |  |  |
|-----|-----------------------------------------------------------------------------------------|---|-----|---|----|--|--|--|--|
|     | NOTE: SFA must use the NCDPI's prototype School Nutrition Catering Contract.            |   |     |   |    |  |  |  |  |
|     | If yes, did the NCDPI approve the catering contract prior to signature of either party? | 0 | Yes | 0 | No |  |  |  |  |
| 53. | Will the meals be purchased from a school system? Orego Yes  No                         |   |     |   |    |  |  |  |  |
|     | NOTE: SFA must use the NCDPI's prototype Catering Contract between LEA and Charter.     |   |     |   |    |  |  |  |  |
|     | If yes, provide the name of the school system:                                          |   |     |   |    |  |  |  |  |
|     | If yes, did the NCDPI approve the catering contract prior to signature of either party? | 0 | Yes | 0 | No |  |  |  |  |
| 54. | Is the SFA operated by a business management company?                                   | 0 | Yes | ۲ | No |  |  |  |  |
|     | If yes, please provide the name of the company, name and address of the contact person. |   |     |   |    |  |  |  |  |
|     | Company Name:                                                                           |   |     |   |    |  |  |  |  |
|     | Contact Name:                                                                           |   |     |   |    |  |  |  |  |
|     | Contact Address:                                                                        |   |     |   |    |  |  |  |  |

### Edit Checks

**Question 65** – Enter "Yes" or "No". Answer 'Yes" if the SFA is using the State Agency editcheck prototype (manual edit checks). If the answer is "No" upload the edit check (generally from the SFA's software system) to the Checklist Summary. Edit checks must be conducted based on the percentage calculation using Daily Attendance and Daily Membership.

Question 66 – In the box provided, describe the SFA's Back-Up meal counting procedure.

| Edi | t Checks                                                                      |        |
|-----|-------------------------------------------------------------------------------|--------|
| 65. | Will the prototype Edit Check Worksheet provided by the NCDPI be used?        | Ves No |
|     | If no, submit a copy of the worksheet to the NCDPI for approval prior to use. |        |
| 66. | What is the Back-Up Meal Counting procedure for the SFA?                      |        |

#### **Financial**

**Question 67** – Enter "Yes", "No" or "N/A". If "No", Enter "Yes", "No" or "N/A". If "No" or N/A, explain where funds are coming from to support Adult Meal Prices. See current Compliance Supplement for calculation details. If Adult meals are A la Carte select N/A.

Question 68 – Enter "Yes", "No" or "N/A". If "Yes", enter the amount of Tuition per year.

Question 69 – Indirect Cost Rate will be entered by the State Agency.

**Question 70** – Enter "Yes" or "No". If "No", did the SFA request a PLE waiver Enter "Yes" or "No". See SFA's PLE tool.

# **PLE Waiver**

If CEP, select No for first part of question 70. Select Yes for second part of question 70. Submit a PLE waiver on letterhead using the sample wording below.

<SCHOOL> will adhere to the terms of the (indicate current year) Appropriations Act indicating that any SFA with a positive or zero balance in its nonprofit school food service

account as of June 30, XXXX (indicate prior year), is exempt from paid lunch equity pricing requirements found at 7 CFR 210.14(e) for (indicate current year).

The USDA will be updating the PLE tool. It should be available in April 2025. SFAs will need to use the 2025-2026 tool and not prior versions.

Upload under Attachment List.

**Question 71** – Enter "Yes", "No" or "N/A". If the PLE tool verified a price increase and the SFA didn't increase prices, did the SFA receive funds from a non-federal source to justify not having a price increase? See SFA's PLE Tool Summary.

Question 72 – Enter "Yes", "No" or "N/A". See PLE Tool Summary and/or A la Carte price list.

**Question 73** – Enter "Yes", "No" or "N/A". A detailed written cash management procedure must be uploaded to the Checklist Summary.

**Question 74** – Enter "Yes" or "No". The response must be 'Yes'. Each SFA must have an Equipment Disposition Plan in place. Reference 2CFR Part 200.313 (c).

| 57. | Is the SFA collecting sufficient revenue to cover the cost to produce and serve an adult<br>meal?                                                          | Yes | No | N/A |
|-----|----------------------------------------------------------------------------------------------------|-----|----|-----|
|     | If no, is the SFA using local funds to support adult prices?                                                                                               | Yes | No | N/A |
|     | If the SFA is not using local funds to support adult meal prices, please explain:                                                                          |     |    |     |
| 58. | Does the SFA charge tuition?                                                                                                    | Yes | No | N/A |
|     | If yes, amount per year:                                                                                                    |     |    |     |
| 69. | Indirect Cost Rate: 0.0000 %                                                                                                    |     |    |     |
| 70. | Did the SFA increase meal prices to comply with the Paid Lunch Equity (PLE) requirement?                                                                   | Yes | No |     |
|     | If no, did the SFA request a PLE waiver?                                                                                                    | Yes | No |     |
| 71. | Did the SFA receive sufficient non-federal source contributions in lieu of increasing meal<br>prices and record the amount on the required financial form? | Yes | No | N/A |
| 72. | Does the SFA generate sufficient revenue from the sale of non-reimbursable meal items to cover the cost of the food?                                       | Yes | No | N/A |
| 73. | Does the SFA have a detailed written cash management procedure?                                                                                            | Yes | No | N/A |
| 74. | Does the SFA have an equipment disposition plan?                                                                                                    | Yes | No |     |

### Attendance Factor

**Question 75** – Enter Attendance Factor. This should be a whole number and is derived from the most recent percentage of enrolled students in attendance daily on an average.

| Attendance Factor |                    |  |  |  |
|-------------------|--------------------|--|--|--|
| 75.               | Attendance Factor: |  |  |  |

#### At Risk Afterschool Meals Program (ARAMP)

**Question 76** – Enter "Yes" or "No". If "No", answer "Yes" or "No" will the SFA apply for the program during the school year.

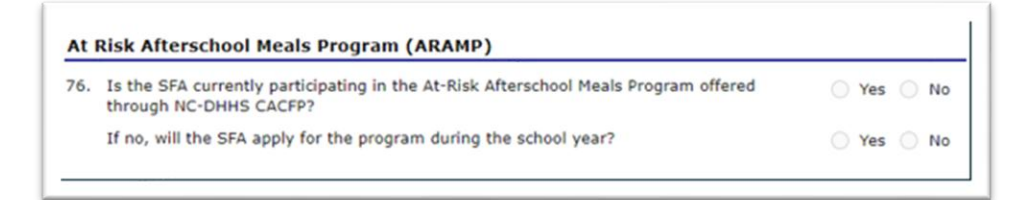

### Smart Snack

Question 77 – Select which option will be implemented at the SFA.

 Prior approval by the State Agency is required if the LEA chooses a combination of options (Option 5). Submit the request to the School Nutrition State Agency Director via email describing, in detail, the reason more than one option is necessary. Copy the Program Analyst and the School Nutrition Service Area Consultant. The SFA must upload the request under Attachment List.

| 77. | What option(s) will be implemented at the SFA? |
|-----|------------------------------------------------|
|     | Option 1                                       |
|     | Option 2                                       |
|     | Option 3                                       |
|     | Option 4                                       |
|     | Option 5                                       |

# Severe Need Lunch – Reimbursement Rate Determination

The data for this is pulled annually from the SNTS from lunches claimed 2 years prior; it is based on the total free lunches plus the total reduced lunches divided by the total number of lunches served. If the % is over 60% the SFA will receive an additional \$.02 reimbursement for each meal served. The Severe Need Lunch is district wide. This will automatically populate.

| Lunches claimed for § | School Year (2018 - 201        | 9)            |                  |                                               |
|-----------------------|--------------------------------|---------------|------------------|-----------------------------------------------|
| Total Free Lunches    | Total Reduced Price<br>Lunches | Total Lunches | Free & Reduced % | Qualify for extra \$.02<br>reimbursement rate |
|                       |                                |               | 0%               | No                                            |

#### **Certification**

Read the statement and check both certification boxes attesting the information added to the site agreement is correct. The site application will show an error message if the boxes are not checked.

| 4                                                                                                    |                                                                                                    |
|----------------------------------------------------------------------------------------------------|----------------------------------------------------------------------------------------------------|
| Federal department of                                                                                                    | t neither the SFA nor its personnel is presently debarred, suspended, proposed for<br>ineligible, disqualified, or voluntarily excluded from participation in this transaction by any<br>r agency.                                                                                                    |
| the in<br>understand this inform<br>for cause, verify inin<br>applicable federal and<br>and regulations, as v<br>SFA acknowledges th<br>approval by the De<br>unannounced visits at | formation on this SFA application is true and correct to the best of my knowledge. I<br>mation is being given in connection with receipt of federal funds; Department officials may,<br>formation and the deliberate misrepresentation will subject me to prosecution under<br>d state criminal statutes. The SFA hereby agrees to comply with all state and federal laws<br>rell as policies of the State Board of Education, governing School Nutrition Programs. The<br>at no reimbursement will be provided for any meal/snack service that has not received price<br>any participating site to monitor compliance. |

Save your information by selecting the red save Button, see green arrow below. An error message will appear if all questions are not answered. If you cancel, information will not be saved.

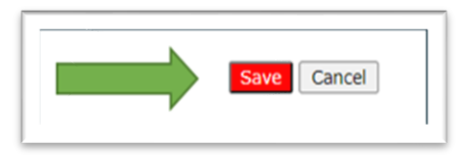

# Community Eligibility Provision (CEP)- Identified Student Percentages

- Enter the "Number of Identified Students" for each site.
- Enter your "Enrollment" ADM for each site.
- The ISP%, Eligible? And Potentially Eligible? will auto-generate.
- The "Number of Identified Students" and "Enrollment" ADM can be found on the SFA's site data template worksheet found on the NCDPI website that is filled out with the SFA's April 1 data.

| eporting (                                                                                     | Date:                                                                                                    |                                                                                                    |                                                                                                    |                                                                                                    |                                                                                  |                           |
|------------------------------------------------------------------------------------------------|----------------------------------------------------------------------------------------------------|----------------------------------------------------------------------------------------------------|----------------------------------------------------------------------------------------------------|----------------------------------------------------------------------------------------------------|----------------------------------------------------------------------------------|---------------------------|
| ue Date:                                                                                       |                                                                                                    |                                                                                                    |                                                                                                    |                                                                                                    |                                                                                  |                           |
| structio                                                                                       | ns                                                                                                    |                                                                                                    |                                                                                                    |                                                                                                    |                                                                                  |                           |
| ousehold a<br>gencies (L<br>our (4) sud<br>ISDA-defin<br>ites which<br>ites which<br>nter each | applications for free and reduced pr<br>EAs) and schools. Sites that elect t<br>ccessive school years and claim the<br>ed multiplier factor.<br>have an Identified Student Percen<br>have an Identified Student Percen<br>site's Number of Identified St | rice meals for ecor<br>this option agree to<br>e meals based on a<br>tage (ISP) of 40%<br>tage (ISP) betwee<br>udents and Enro                                                                                                    | oomically disadvani<br>o serve all students<br>o percentage of Ide<br>or greater are elig<br>n 30.00% - 39.99<br>Ilment as of the I | taged student<br>s free lunches<br>ntified Studer<br>sible for this o<br>% are potentia<br>Reporting Da | s in local educ<br>and breakfast<br>its multiplied t<br>ption.<br>ally eligible. | ational<br>is for<br>by a |
|                                                                                                |                                                                                                    | Nbr of                                                                                                    |                                                                                                    |                                                                                                    |                                                                                  |                           |
| Site ID                                                                                        | Site Name                                                                                                    | Nbr of<br>Identified<br>Students                                                                                                    | Enrollment                                                                                                    | ISP                                                                                                    | Eligible?                                                                        | Potentially<br>Eligible?  |
| Site ID<br>289                                                                                 | Site Name<br>Whitted School                                                                                                    | Nbr of<br>Identified<br>Students                                                                                                    | Enrollment                                                                                                    | 15P<br>0.00 %                                                                                           | Eligible?                                                                        | Potentially<br>Eligible?  |
| Site ID<br>289<br>304                                                                          | Site Name<br>Whitted School<br>Bethesda Elementary                                                                                                    | Nbr of<br>Identified<br>Students                                                                                                    | Enrollment<br>0                                                                                                    | ISP<br>0.00 %                                                                                           | Eligible?                                                                        | Potentially<br>Eligible?  |
| Site ID<br>289<br>304<br>306                                                                   | Site Name<br>Whitted School<br>Bethesda Elementary<br>Brogden Middle                                                                                                    | Nbr of<br>Identified<br>Students                                                                                                    | Enrollment<br>0<br>0                                                                                                    | ISP<br>0.00 %<br>0.00 %                                                                                 | Eligible?                                                                        | Potentially<br>Eligible?  |
| Site ID<br>289<br>304<br>306<br>308                                                            | Site Name<br>Whitted School<br>Bethesda Elementary<br>Brogden Middle<br>Burton Elementary                                                                                                    | Nbr of<br>Identified<br>Students                                                                                                    | Enrollment 0 0 0 0 0 0 0 0 0 0 0 0 0 0 0 0 0 0 0                                                                                    | ISP<br>0.00 %<br>0.00 %<br>0.00 %                                                                       | Eligible?                                                                        | Potentially<br>Eligible?  |
| Site 1D<br>289<br>304<br>306<br>308<br>308                                                     | Site Name Whitted School Bethesda Elementary Brogden Middle Burton Elementary J D Clement Early College HS                                                                                                    | Nbr of<br>Identified<br>Students 0 0 0 0 0 0 0 0 0 0 0 0 0 0 0 0 0 0 0                                                                                                    | Enrollment 0 0 0 0 0 0 0 0 0 0 0 0 0 0 0 0 0 0 0                                                                                    | ISP<br>0.00 %<br>0.00 %<br>0.00 %<br>0.00 %                                                             | Eligible?                                                                        | Potentially<br>Eligible?  |
| Site ID<br>289<br>304<br>306<br>308<br>309<br>310                                              | Site Name<br>Whitted School<br>Bethesda Elementary<br>Brogden Middle<br>Burton Elementary<br>J D Clement Early College HS<br>Eastway Elementary                                                                                                    | Nbr of<br>Identified<br>Students                                                                                                    | Enrollment 0 0 0 0 0 0 0 0 0 0 0 0 0 0 0 0 0 0 0                                                                                    | 15P<br>0.00 %<br>0.00 %<br>0.00 %<br>0.00 %                                                             | Eligible?                                                                        | Potentially<br>Eligible?  |
| Site 10<br>289<br>304<br>306<br>308<br>309<br>310<br>312                                       | Site Name<br>Whitted School<br>Bethesda Elementary<br>Brogden Middle<br>Burton Elementary<br>J D Clement Early College HS<br>Eastway Elementary<br>C E Jordan High                                                                                       | Nbr of<br>Identified<br>Students           0           0           0           0           0           0           0           0           0           0           0           0           0           0           0           0           0           0           0           0 | Enrollment 0 0 0 0 0 0 0 0 0 0 0 0 0 0 0 0 0 0 0                                                                                    | 15P<br>0.00 %<br>0.00 %<br>0.00 %<br>0.00 %<br>0.00 %                                                   | Eligible?                                                                        | Potentially<br>Eligible?  |

The information below provides a snapshot of the chart once it is completed.

| Reporting D                                                                                          | Date:                                                                                                    |                                                                                                    |                                                                                                    |                                                                                                    |                                                                                                    |                                    |
|----------------------------------------------------------------------------------------------------|----------------------------------------------------------------------------------------------------|----------------------------------------------------------------------------------------------------|----------------------------------------------------------------------------------------------------|----------------------------------------------------------------------------------------------------|----------------------------------------------------------------------------------------------------|------------------------------------|
| Due Date:                                                                                            |                                                                                                    |                                                                                                    |                                                                                                    |                                                                                                    |                                                                                                    |                                    |
| nstructio                                                                                            | ns                                                                                                    |                                                                                                    |                                                                                                    |                                                                                                    |                                                                                                    |                                    |
| The Commin<br>household is<br>agencies (L<br>our (4) sur<br>USDA-defin<br>Sites which<br>Sites which | unity Eligibility Provision (CEP) for t<br>applications for free and reduced p<br>EAs) and schools. Sites that elect<br>cessive school years and claim the<br>ted multiplier factor. | the National Schoo<br>rice meals for ecor<br>this option agree to<br>meals based on a<br>tage (ISP) of 40%<br>tage (ISP) betwee<br>udents and Enrol | I Lunch Program (<br>iomically disadvan<br>o serve all student<br>percentage of Ide<br>or greater are elig<br>n 30.00% - 39.99 | NSLP) provide<br>taged student:<br>s free lunches<br>entified Studen<br>gible for this of<br>% are potentia<br>Reporting Da | s an alternativ<br>s in local educ<br>and breakfast<br>tts multiplied t<br>ption.<br>ally eligible. | ve to<br>ational<br>is for<br>by a |
|                                                                                                    | Se                                                                                                    | lect sites are                                                                                                    | eligible for CE                                                                                                    | P                                                                                                    |                                                                                                    |                                    |
| Site ID                                                                                              | Site Name                                                                                                    | Nbr of<br>Identified<br>Students                                                                                                    | Enrollment                                                                                                    | ISP                                                                                                    | Eligible?                                                                                           | Potentially<br>Eligible?           |
| 289                                                                                                  | Whitted School                                                                                                    | 0                                                                                                    | 120                                                                                                    | 0.00 %                                                                                                    |                                                                                                    |                                    |
| 304                                                                                                  | Bethesda Elementary                                                                                                    | 358                                                                                                    | 682                                                                                                    | 52.49 %                                                                                                    | x                                                                                                   |                                    |
| 306                                                                                                  | Brogden Middle                                                                                                    | 276                                                                                                    | 523                                                                                                    | 52.77 %                                                                                                    | x                                                                                                   |                                    |
| 308                                                                                                  | Burton Elementary                                                                                                    | 215                                                                                                    | 375                                                                                                    | 57.33 %                                                                                                    | ×                                                                                                   |                                    |
| 309                                                                                                  | J D Clement Early College HS                                                                                                    | 120                                                                                                    | 398                                                                                                    | 30.15 %                                                                                                    |                                                                                                    | x                                  |
| 310                                                                                                  | Eastway Elementary                                                                                                    | 372                                                                                                    | 559                                                                                                    | 66.55 %                                                                                                    | x                                                                                                   |                                    |
| 312                                                                                                  | C E Jordan High                                                                                                    | 481                                                                                                    | 1,957                                                                                                    | 24.58 %                                                                                                    |                                                                                                    |                                    |
|                                                                                                    | Easley Elementary                                                                                                    | 94                                                                                                    | 512                                                                                                    | 18.36 %                                                                                                    |                                                                                                    |                                    |
| 313                                                                                                  |                                                                                                    |                                                                                                    | 641                                                                                                    | 29.80 %                                                                                                    |                                                                                                    |                                    |
| 313<br>314                                                                                           | School for Creative Studies                                                                                                    | 191                                                                                                    |                                                                                                    |                                                                                                    |                                                                                                    |                                    |
| 313<br>314<br>315                                                                                    | School for Creative Studies<br>Eno Valley Elementary                                                                                                    | 336                                                                                                    | 551                                                                                                    | 60.98 %                                                                                                    | x                                                                                                   |                                    |

The next step is to ensure that grouping of school sites is set up. Groups are selected in the Grouping Section. See blue arrow below.

Under each site the group will be selected from a drop down. See green arrow.

These groups will be consolidated by Group under the Summary Section. See orange arrows.

The Cycle Year is the first school year that the site is operating CEP. The Data Year is the April 1 prior to the first school year the site is operating CEP.

| Summary 🥌<br>Group<br>Name                                                                                                    | Show                                                                                                    | Nbr of<br>Sites                                                                                                    | Cycle<br>Year                                                                                                    | Mode: Auto V                                                                                                    | a Ide                                                                                                    | Nbr of<br>entified<br>tudents                                                                               | Enroll-<br>ment                                                                                       | ISP                                                                                                    | Claim<br>%<br>Free                                                                                                    | Clair<br>9<br>Pai                                                                        |
|----------------------------------------------------------------------------------------------------|----------------------------------------------------------------------------------------------------|----------------------------------------------------------------------------------------------------|----------------------------------------------------------------------------------------------------|----------------------------------------------------------------------------------------------------|----------------------------------------------------------------------------------------------------|----------------------------------------------------------------------------------------------------|----------------------------------------------------------------------------------------------------|----------------------------------------------------------------------------------------------------|----------------------------------------------------------------------------------------------------|------------------------------------------------------------------------------------------|
| Unassigned                                                                                                    | 2                                                                                                    | 0                                                                                                    |                                                                                                    |                                                                                                    |                                                                                                    | 0                                                                                                    | 0                                                                                                    |                                                                                                    |                                                                                                    |                                                                                          |
| Individual                                                                                                    | 2                                                                                                    | 0                                                                                                    |                                                                                                    |                                                                                                    |                                                                                                    | 0                                                                                                    | 0                                                                                                    |                                                                                                    |                                                                                                    |                                                                                          |
| 1                                                                                                    | 2                                                                                                    | 13                                                                                                    | 2017-2018                                                                                                    | 2016-2017                                                                                                    | 7                                                                                                    | 3,784                                                                                                    | 6,125                                                                                                 | 61.78                                                                                                    | 98.85                                                                                                    | 1.1                                                                                      |
| 2                                                                                                    | 2                                                                                                    | 6                                                                                                    | 2019-2020                                                                                                    | 2018-2019                                                                                                    | 9                                                                                                    | 2,240                                                                                                    | 4,475                                                                                                 | 50.06                                                                                                    | 80.10                                                                                                    | 19.5                                                                                     |
| The Community<br>(ligible Sites, or<br>or across the dis<br>for each site, i                                                            | Eligibility Provision<br>group of Sites, mu<br>trict. The informat<br>dentify whether                                                                                                    | (CEP) for the Na<br>ist meet the mini<br>ion in the followin<br>the site will quarter                                                                                                    | tional School Lunch Pro<br>mum Identified Student<br>ig table identifies all Site<br>alify based on its Indiv                                                                                                    | ram (NSLP) provide<br>Percentage (ISP) of<br>applications that h<br>idual numbers ("I                                                                                  | es an alternative<br>40%. CEP can<br>ave selected CE<br>Individual") o                                                            | e to househo<br>be elected fo<br>P, and the re<br>r as a group                                              | d application<br>r an individu<br>spective Site<br>("Group #"                                         | s for free and<br>al Site, group<br>'s identified s<br>").                                                  | d reduced price<br>of Sites (e.g.<br>tudent data.                                                                                                    | r meals.<br>. Group 1)                                                                   |
| The Community<br>ligible Sites, or<br>or across the dis<br>for each site, i<br>Grouping                                                 | Eligibility Provision<br>group of Sites, m<br>trict. The informat<br>dentify whether                                                                                                    | (CEP) for the Ni<br>ist meet the mini<br>ion in the followin<br>the site will gu                                                                                                    | tional School Lunch Pro<br>mum Identified Student<br>g table identifies all Sit<br>alify based on its indiv                                                                                                    | ram (NSLP) provide<br>Percentage (ISP) of<br>applications that h<br>idual numbers ("I                                                                                  | es an alternativ<br>140%. CEP can<br>ave selected CE<br>Individual") o                                                            | e to househo<br>be elected fo<br>P, and the re<br>r as a group                                              | d application<br>r an individu<br>spective Site<br>("Group #'                                         | s for free and<br>al Site, group<br>'s identified s<br>'}-                                                  | d reduced prior<br>of Sites (e.g.<br>tudent data.<br>Tota                                                                                                    | r meals.<br>, Group 1)<br>  Sites: 1                                                     |
| he Community<br>ligible Sites, or<br>r across the dis<br><b>or each site, i</b><br><b>irrouping</b><br>Site ID                          | Eigbility Provision<br>group of Sites, mi<br>trict. The informat<br>dentify whether<br>Site Name                                                                                                    | Group                                                                                                    | tional School Lunch Pro<br>mum Identified Student<br>ig table identifies all Site<br>alify based on its indiv<br>Cycle<br>Year                                                                                                    | ram (NSLP) provide<br>Percentage (ISP) of<br>applications that h<br>idual numbers ("I<br>Data<br>Year                                                                  | es an alternative<br>40%. CEP can<br>ave selected CE<br>Individual") o<br>Nbr of<br>Identified<br>Students                        | e to househo<br>be elected fo<br>P, and the re<br>r as a group<br>Enrollme                                  | d application<br>r an individu<br>spective Site<br>("Group #"                                         | s for free and<br>al Site, group<br>'s identified s<br>'),<br>ISP                                           | d reduced price<br>of Sites (e.g.,<br>tudent data.<br>Tota<br>Claim<br>%<br>Free                                                                                               | r meals.<br>, Group 1)<br>I Sites: 1<br>Clair<br>9<br>Pa                                 |
| The Community<br>ligible Sites, or<br>r across the dis<br>or each site, i<br>Sirouping<br>Site ID<br>304                                | Eligibility Provision<br>group of Sites, m<br>trict. The informat<br>dentify whether<br>Site Name<br>Bethesda<br>Elementary                                                                                    | (CEP) for the Ni<br>ist meet the mini<br>ion in the followin<br>the site will qui<br>Group                                                                                                    | tional School Lunch Pro-<br>mm Identified Student<br>ng table identifies all Site<br>allfy based on its indiv<br>Cycle<br>Year<br>2017-2018                                                                                                    | ram (NSLP) provide<br>Percentage (ISP) of<br>applications that h<br>idual numbers ("I<br>Data<br>Year<br>2016-2017                                                     | es an alternative<br>(40%, CEP can<br>ave selected CE<br>(ndividual") or<br>Nbr of<br>Identified<br>Students<br>363               | e to househo<br>be elected fo<br>(P, and the re<br>r as a group<br>Enrollme<br>7                            | id application<br>r an individu<br>spective Site<br>("Group #"                                        | s for free and<br>al Site, group<br>'s identified s<br>').<br>ISP<br>51.86                                  | d reduced price<br>of Sites (e.g.,<br>tudent data.<br>Tota<br>Claim<br>66<br>Free<br>82.98                                                                                     | r meals.<br>Group 1)<br>I Sites: 1<br>Clair<br>9<br>Pai<br>17.0                          |
| The Community<br>(lightle Sites, or<br>or across the dis<br>for each site, i<br>Grouping<br>Site ID<br>304<br>306                       | Eligibility Provision<br>group of Sites, m<br>trict. The informat<br>dentify whether<br>Site Name<br>Bethesda<br>Elementary<br>Brogden Middle                                                                  | Group                                                                                                    | bional School Lunch Pro<br>mum Identified Student<br>up table identifies all Situ<br>ilify based on its Indiv<br>Cycle<br>Year<br>2017-2018<br>2019-2020                                                                                                    | ram (NSLP) provide<br>Percentage (ISP) of<br>applications that h<br>idual numbers (*)<br>Data<br>Year<br>2016-2017<br>2018-2019                                        | es an alternative<br>40%. CEP can<br>ave selected CE<br>Individual") or<br>Identified<br>Students<br>363<br>276                   | e to househo<br>be elected fo<br>P, and the re<br>r as a group<br>Enrollme<br>7<br>5                        | d application r an individu spective Site ("Group #" nt 20 23                                         | s for free and<br>al Site. group<br>'s identified s<br>').<br>ISP<br>51.86<br>52.77                         | d reduced prior<br>of Sites (e.g.<br>tudent data.<br>Tota<br>Claim<br>%<br>%<br>Free<br>82.98<br>84.43                                                                         | r meals.<br>Group 1)<br>I Sites: 1<br>Claim<br>9<br>Pai<br>17.0<br>15.5                  |
| The Community<br>(ligble Sites, or<br>or across the or<br>or each site, i<br>Grouping<br>Site ID<br>304<br>306<br>308                   | Eligibility Provision<br>group of Sites, mu<br>trict. The informat<br>dentify whether<br>Site Name<br>Bethesda<br>Bethesda<br>Bethesda<br>Bethesda<br>Bethesda<br>Bethesda<br>Bethesda<br>Bethesda<br>Bethesda | (CEP) for the Na<br>at meet the mini<br>ion in the follows<br>the site will qua-<br>Group                                                                                                    | bional School Lunch Proy<br>mum Identified Student<br>illify based on its Indiv<br>Cycle<br>2017-2018<br>2019-2020<br>2017-2018                                                                                                    | ram (NSLP) provide<br>Percentage (ISP) of<br>applications that h<br>idual numbers ("I<br>Data<br>Year<br>2016-2017<br>2018-2019<br>2016-2017                           | A san alternative<br>(40%, CEP can<br>ave selected CE<br>Individual") or<br>Nbr of<br>Identified<br>Students<br>363<br>276<br>207 | e to househo<br>be elected fo<br>P, and the r<br>r as a group<br>Enrollme<br>7<br>5<br>3                    | d application r an individu spective Site ("Group #"                                                  | s for free and<br>al Site, group<br>s identified s<br>")+<br>ISP<br>51.86<br>52.77<br>55.50                 | d reduced price<br>of Stess (e.g.,<br>tudent data.<br>Tota<br>Claims<br>%%<br>Free<br>82.98<br>84.43<br>88.80                                                                  | r meals.<br>Group 1)<br>I Sites: 1<br>Ctair<br>9<br>Pai<br>17.0<br>15.5<br>11.2          |
| The Community<br>lightle Sites, or<br>or across the dis<br>for each site, is<br>Strouping<br>Site ID<br>304<br>306<br>308<br>310        | Eligbility Provision<br>group of Sites, mu<br>trict, The informat<br>dentify whether<br>Site Name<br>Bethesda<br>Elementary<br>Brogden Middle<br>Burton<br>Elementary<br>Eastway<br>Elementary                 | (CEP) for the Ni<br>ast meet the mini-<br>ion in the following<br>the site will gue<br>Group                                                                                                    | School Lunch Promum lidentified Student           gradee identifies all Stri           gradee identifies all Stri           Image: Strict Strict           2017-2018           2017-2018           2017-2018           2017-2018           2017-2018            | ram (NSLP) provide<br>Percentage (15P) of<br>applications that is<br>didual numbers (7)<br>Data<br>Year<br>2016-2017<br>2016-2017<br>2016-2017                         | s an alternative<br>(40%, CEP can<br>ave selected CE<br>Individual") or<br>Identified<br>Students<br>363<br>276<br>207<br>435     | e to househo<br>be elected fo<br>P, and the re<br>r as a group<br>Enrollime<br>7/<br>5<br>3<br>3<br>5       | nt nt nt nt nt nt nt nt nt nt nt nt nt n                                                              | s for free and<br>al site, group<br>is identified s<br>').<br>ISP<br>51.86<br>52.77<br>55.50<br>72.86       | reduced price           of Sites (e.g.,<br>tudent data.           Claim<br>%           %           82.98           84.43           88.80           100.00                      | r meals.<br>Group 1)<br>I Sites: 1'<br>Clair<br>9<br>Pai<br>17.0<br>15.5<br>11.2<br>0.0  |
| The Community<br>lightle Sites, or<br>or across the dis<br>for each site, is<br>Strouping<br>Site ID<br>304<br>306<br>308<br>310<br>315 | Eligibility Provision<br>group of Sites, mi<br>trict, The informat<br>dentify whether<br>Site Name<br>Bethesida<br>Elementary<br>Elementary<br>Elementary<br>Elementary<br>Elementary                          | (CEP) for the National Street the minimum of the following the site will gut the site will gut the sit | School Lunch Pro-<br>mem Identified Studen-<br>sale identifies all site<br>lifty based on its Indiv           Cycle           2017-2018           2017-2018           2017-2018           2017-2018           2017-2018           2017-2018           2017-2018 | ram (NSLP) provide<br>Percentage (15P) of<br>applications that h<br>didal numbers (*)<br>Data<br>Year<br>2016-2017<br>2016-2017<br>2016-2017<br>2016-2017<br>2016-2017 | tion alternative<br>(40%, CEP can<br>ave selected CE<br>(individual") o<br>(1000 1000 1000 1000 1000 1000 1000 100                | e to househo<br>be elected for<br>(P, and the re<br>r as a group<br>Enrollme<br>7/<br>5<br>3<br>3<br>5<br>5 | id application<br>ran individu<br>spective Site<br>("Group #"<br>23<br>23<br>23<br>27<br>3<br>27<br>3 | s for free and<br>al Site, group<br>'s identified s<br>',<br>'<br>51.86<br>52.77<br>55.50<br>72.86<br>62.48 | Induced price           of Stets (e.g., tudent data.)           Tota           4%           9%           Free           84.43           88.90           100.00           99.97 | r meals.<br>Group 1]<br>I Sites: 11<br>Clair<br>9<br>Pail<br>17.0<br>15.5<br>11.2<br>0.0 |

All SFA's must keep documentation of Community Eligibility (CEP) Information on file. This includes the first year of the program until the last year of the program. For example, if the SFA begins operating CEP in the 2017-2018 school year and it ends 2020-2021, all documents must be maintained. A best practice is to make a file by school year and keep the supporting documentation for the Identified Student Percentage (ISP) in a secure location.

# Meal Pattern Compliance Dashboard

**Annual Attestation** – This information will auto populate, reflecting the year that the SFA was certified as compliant with the meal pattern requirements set forth by the 2010 Healthy Hunger Free Kids Act (HHFKA).

**Months Certified** – A check mark will be entered by the State Agency for each month the SFA agrees to remain compliant with the all meal patterns and nutrition requirements as defined in the HHFKA.

| Honths Certified (2019 - 2020)           Action         Juli         Am           2019         2019         201           feer   Hodfy         V         V | 9 Sep<br>9 2019 | Oct 2019     | Nov<br>2019 | Dec<br>2019   | Jan<br>2020 | Feb<br>2020     | Mar<br>2020 | Apr<br>2020        | May<br>2020 | Jun<br>2020 |
|----------------------------------------------------------------------------------------------------|-----------------|--------------|-------------|---------------|-------------|-----------------|-------------|--------------------|-------------|-------------|
| Months Certified (2019 - 2020)                                                                                                    | sep             | Oct          | Nev         | Dec           | Jan         | feb             | Har         | Apr                | May         | Jun         |
|                                                                                                    |                 |              |             |               |             |                 |             |                    |             |             |
| · .                                                                                                    |                 | Yes          |             | Yes           |             |                 | 8           | /08/2014           |             | Approved    |
| tion Document Preparer Co                                                                                                    | ntact           | Lunch Served | Bre         | akfast Served | 1           | SFA Attestation | 0           | ate Last Upda      | ted         | Status      |
| Annual Attestation (2014 - 201                                                                                                    | 5)              |              |             |               |             |                 |             | va                 | indated Dat | te:         |
|                                                                                                    |                 |              |             |               |             |                 |             | Original Sul<br>Ag | proved Dat  | te:<br>te:  |
| -                                                                                                    |                 |              |             |               |             |                 |             | Sul                | bmitted De  | tei         |

# **Checklist Summary**

Select "Details" for Checklist Summary see Blue Arrow

| Applications   Claims   Com                                                                                       | npliance Repo                                                                                        | rts Security                                                                        | Search                                     |                      | Programs                                                | Year   I                                              | Help Log Out                |
|----------------------------------------------------------------------------------------------------|----------------------------------------------------------------------------------------------------|-------------------------------------------------------------------------------------|--------------------------------------------|----------------------|---------------------------------------------------------|-------------------------------------------------------|-----------------------------|
| Applications > Application Packet                                                                                 | >                                                                                                    |                                                                                     |                                            |                      |                                                         | Scho                                                  | ol Year:                    |
|                                                                                                    |                                                                                                    | School Year                                                                         | Applicatio                                 | n Packet             |                                                         |                                                       |                             |
| 640 Status: Active<br>Nash-Rocky Mount Sch<br>No address on file for this year<br>Region: 6                       | nools                                                                                                |                                                                                     |                                            | Packet               | Packet Submit<br>Packet Appro<br>Original Appro<br>Pack | tted Date:<br>ved Date:<br>oval Date:<br>et Status: N | iot Submitted               |
|                                                                                                    |                                                                                                    |                                                                                     |                                            | Paci<br>Latest       | et Assigned 1                                           | fo: Gwyn Re                                           | oberson-Mcbrid              |
| Action                                                                                                    | Form Nam                                                                                             | e                                                                                   |                                            | VEDUD                |                                                         |                                                       |                             |
| Action<br>View   Modify   Admin                                                                                   | Form Nam<br>SFA Applica                                                                              | tion                                                                                |                                            | Original             | Error                                                   |                                                       |                             |
| Action<br>View   Modify   Admin<br>Details                                                                        | Form Nam<br>SFA Applica<br>Meal Patter                                                               | e<br>ition<br>n Compliance                                                          | Dashboard                                  | Original             | Error<br>Approved                                       |                                                       |                             |
| Action<br>View   Modify   Admin<br>Details<br>Details                                                             | Form Nam<br>SFA Applica<br>Meal Patter<br>Checklist Si                                               | e<br>ition<br>n Compliance<br>ummary (7)                                            | Dashboard                                  | Original             | Error<br>Approved                                       |                                                       |                             |
| Action<br>View   Modify   Admin<br>Details<br>Details                                                             | Form Nam<br>SFA Applica<br>Meal Patter<br>Checklist Si<br>Application                                | e<br>ition<br>n Compliance<br>ummary (7)<br>Packet Notes                            | Dashboard                                  | Original             | Error<br>Approved                                       | I.                                                    |                             |
| Action<br>View   Modify   Admin<br>Details<br>Details<br>Details<br>Details                                       | Form Nam<br>SFA Applica<br>Meal Patter<br>Checklist Si<br>Application<br>Attachment                  | e<br>ition<br>n Compliance<br>ummary (7)<br>Packet Notes<br>: List                  | Dashboard                                  | Original             | Error<br>Approved                                       | 1                                                     |                             |
| Action<br>View   Modify   Admin<br>Details<br>Details<br>Details<br>Site Applications                             | Form Nam<br>SFA Applica<br>Meal Patter<br>Checklist Si<br>Application<br>Attachment                  | ition<br>n Compliance<br>ummary (7)<br>Packet Notes<br>: List<br>Pending            | Dashboard<br>Return for<br>Correction      | Original<br>Denied   | Error<br>Approved                                       | Error                                                 | Total<br>Applications       |
| Action<br>View   Modify   Admin<br>Details<br>Details<br>Details<br>Site Applications<br>School Nutrition Program | Form Nam<br>SFA Applica<br>Meal Patter<br>Checklist Si<br>Application<br>Attachment<br>Approved<br>0 | e<br>ition<br>n Compliance<br>ummary (7)<br>Packet Notes<br>: List<br>Pending<br>29 | Dashboard<br>Return for<br>Correction<br>0 | Original<br>Denied 1 | Error<br>Approved                                       | Error                                                 | Total<br>Applications<br>29 |

Under SFA, if there is a number greater than zero listed under Total Items (green arrow), click on the SFA name (red arrow). Attachments should be added since the SFA name is highlighted in blue (a hyperlink).

Under School Nutrition Program Sites if there is a number greater than zero listed under Total Items (orange arrow), click on the school site name (yellow arrow) to add attachments.

In this example, the school site name is not highlighted and there is no hyperlink, which indicates no attachments are required in this section.

| School                                                                                                    | Nutrition Pr                                           | ograms                              | North Carol                        |
|----------------------------------------------------------------------------------------------------|--------------------------------------------------------|-------------------------------------|------------------------------------|
| Applications   Claims   Compliance   Reports   Sec                                                                              | urity Search                                           | Programs                            | Year Help Log O                    |
| Applications > Application Packet > Checklist Summary >                                                                         |                                                        |                                     | School Year:                       |
| SNF                                                                                                    | Checklist Summar                                       | y                                   |                                    |
| 640 Status: Active<br>Nash-Rocky Mount Schools<br>1309 Nutrition Street<br>Rocky Mount, NC 27804<br>Region: 6                   |                                                        |                                     |                                    |
| SFA                                                                                                    | Total Items                                            | Submitted Items                     | Approved Items                     |
|                                                                                                    |                                                        |                                     |                                    |
| Nash-Rocky Mount Schools                                                                                                    | 7                                                      | 0                                   | 0                                  |
| Nash-Rocky Mount Schools<br>School Nutrition Programs Sites                                                                     | Total Items                                            | 0<br>Submitted Items                | 0<br>Approved Items                |
| Nash-Rocky Mount Schools<br>School Nutrition Programs Sites<br>Balley Elementary                                                | Total Items                                            | 0<br>Submitted Items<br>0           | 0<br>Approved Items<br>0           |
| Nash-Rocky Mount Schools<br>School Nutrition Programs Sites<br>Balley Elementary<br>BaskerVi Elementary                         | 7<br>Total Items<br>0<br>0                             | 0<br>Submitted Items<br>0<br>0      | 0<br>Approved Items<br>0<br>0      |
| Nash-Rocky Mount Schools<br>School Nutrition Programs Sites<br>Balley Elementary<br>BaskerVin Elementary<br>Bervenue Elementary | 7<br>Total Items 0 0 0 0 0 0 0 0 0 0 0 0 0 0 0 0 0 0 0 | 0<br>Submitted Items<br>0<br>0<br>0 | 0<br>Approved Items<br>0<br>0<br>0 |

| Nash-Rocky Mount Schools<br>1309 Nutrition Street<br>Rocky Mount, NC 27804<br>Region: 6                                      |   |                                   |                            |                                |                     |                |                    |
|----------------------------------------------------------------------------------------------------|---|-----------------------------------|----------------------------|--------------------------------|---------------------|----------------|--------------------|
| Required<br>Forms/Documents<br>to send to NCDPI                                                                              |   | Document<br>Submitted<br>to NCDPI | Date Submitted<br>to NCDPI | Document<br>on File<br>w/NCDPI | Status              | Status<br>Date | Last<br>Updated By |
| Three copies of agreement<br>form signed in BLUE ink                                                                         | U |                                   |                            |                                | Pending<br>Approval | 03/11/2022     | JeffSquires        |
| Edit Check Worksheet                                                                                                    | U |                                   |                            |                                | Pending<br>Approval | 03/11/2022     | JeffSquires        |
| Free and Reduced Price Meal<br>Benefit Application and All<br>Letters (includes verification,<br>direct certification, etc.) | Ú | D                                 |                            |                                | Pending<br>Approval | 03/11/2022     | JeffSquires        |
| Attestation of Compliance<br>with Meal Pattern<br>Requirements                                                               | U |                                   |                            |                                | Pending<br>Approval | 03/11/2022     | JeffSquires        |
| Submit a copy of the<br>signature page to NCDPI for<br>approval                                                              | Ú |                                   |                            |                                | Pending<br>Approval |                | JeffSquires        |
| Verification Plan                                                                                                    | Ú |                                   |                            |                                | Pending<br>Approval | 03/11/2022     | JeffSquires        |
| Written Cash Management<br>Procedure                                                                                         | U |                                   |                            |                                | Pending<br>Approval | 03/11/2022     | JeffSquires        |

Once the paperclip 🔳 is selected a box will open (see below for Upload Details).

- Check the 'Document Submitted to NCDPI' box after uploading attachments
- 'Date Submitted to NCDPI' will populate.
- The Free and Reduced-Price Meal Benefit Application and all letters are not uploaded.

• The 'Document Submitted to NCDPI will need to be checked. 'Date Submitted to NCDPI' will populate.

**File to Upload -** Select Choose File, see blue arrow. This will allow you to select the file for the required document that is saved on the SFA's computer.

**Comment -** In the comment box, see red arrow, a description of the contents in the file can be written (example: verification plan).

Select the red Save button, see green arrow. Repeat for all required forms/documents.

|                                 | School Nutrition Progra                           | North Carolin                    |
|---------------------------------|---------------------------------------------------|----------------------------------|
| Applications   Claims           | Compliance   Reports   Security   Search          | Programs   Year   Help   Log Out |
| Applications > Application Pack | et >                                              |                                  |
|                                 |                                                   | VIEW   MODIFY   DELETE           |
|                                 | Checklist File Upload Detail                      |                                  |
| Checklist                       |                                                   |                                  |
| Program:                        | School Nutrition Programs                         |                                  |
| Checklist Item:                 | Three copies of agreement form signed in BLUE ink |                                  |
| Upload Detail                   |                                                   |                                  |
| 1. File To Upload:              | Choose File No file chosen                        |                                  |
| 2. Comment:                     |                                                   |                                  |
|                                 |                                                   |                                  |
|                                 |                                                   | h                                |
|                                 | Save                                              |                                  |
|                                 | $\mathbf{A}$                                      | VIEW   MODIFY   DELETE           |

# School Nutrition Program Site Application

To locate the School Nutrition Program sites, go under Site Applications at the bottom of the application packet to School Nutrition Program, see blue arrow below. Click on 'School Nutrition Program' to open the following screen - **Application Packet – SNP Site List** 

|                                                                                                    | 2             | 022 - 202    | 3 Application   | Packet              |                                                             |                                                      |                      |
|----------------------------------------------------------------------------------------------------|---------------|--------------|-----------------|---------------------|-------------------------------------------------------------|------------------------------------------------------|----------------------|
| D Status: Active<br><b>15h-Rocky Mount Scl</b><br>09 Nutrition Street<br>cky Mount, NC 27804<br>glon: 6 | nools         | School Year  |                 | Pac                 | Packet Submit<br>Packet Appro<br>ket Original Appro<br>Pack | ted Date:<br>ved Date:<br>oval Date:<br>et Status: N | ot Submitted         |
| tion                                                                                                    | Form Nam      | e            |                 | P.<br>Late<br>Versi | acket Assigned 1<br>st<br>on Status                         | fo: Gwyn Ro                                          | oberson-Mcbr         |
| w Modify Admin                                                                                          | SFA Applicat  | tion         |                 | Origin              | nal Error                                                   |                                                      |                      |
| tails                                                                                                   | Meal Patterr  | Compliance   | Dashboard       |                     | Approved                                                    | 1                                                    |                      |
| tails                                                                                                   | Checklist Su  | immary (7)   |                 |                     |                                                             |                                                      |                      |
| tails                                                                                                   | Application I | Packet Notes |                 |                     |                                                             |                                                      |                      |
|                                                                                                    | Attachment    | List         |                 |                     |                                                             |                                                      |                      |
| tails                                                                                                   |               | Des dise     | Return for      | Denied              | Withdrawn/<br>Closed                                        | Error                                                | Total<br>Application |
| tails<br>Applications                                                                                   | Approved      | Pending      | Correction      |                     |                                                             |                                                      |                      |
| tails<br>e Applications<br>hool Nutrition Program                                                       | Approved<br>0 | 29           | Correction<br>0 | 0                   | 0                                                           | 0                                                    | 29                   |
| taile                                                                                                   | Accountenc    | Beedies      | Return for      | Denied              | Withdrawn/<br>Closed                                        | Error                                                | To<br>Applic         |

## Action

Under the Action heading click on modify for the site to be completed.

|                                                                                        |         | School Nutrition Progra                                                                                                    | ms                        | 5                                                                | E                   |                  |                    | h Car                                                                                                    | olin                    |
|----------------------------------------------------------------------------------------|---------|----------------------------------------------------------------------------------------------------|---------------------------|------------------------------------------------------------------|---------------------|------------------|--------------------|----------------------------------------------------------------------------------------------------|-------------------------|
| Applications   0                                                                       | laims   | Compliance   Reports   Security   Search                                                                                             | -                         | Togra                                                            | ms                  | Yea              | - L I              | telp Lo                                                                                                    | og Out                  |
| Applications > App                                                                     | licatio | n Packet > Packet Site List - SNP >                                                                                                  |                           |                                                                  |                     |                  | Scho               | ol Year:                                                                                                    |                         |
|                                                                                        |         | Application Packet - SNP Site                                                                                                    | e Lis                     | t                                                                |                     |                  |                    |                                                                                                    |                         |
| 1309 Nutrition St<br>Rocky Mount, NC<br>Region: 6                                      | 2780    | 4                                                                                                    |                           |                                                                  |                     |                  |                    |                                                                                                    |                         |
| Action                                                                                 |         | file To / file Name                                                                                                    | NELD                      |                                                                  |                     | Site             | Appli              | cation Su<br>Version/                                                                                         | Snack                   |
| Action<br>Select All:                                                                  | 0       | Site ID / Site Name<br>Totals                                                                                                    | NSLP<br>29                | 58P<br>29                                                        | ASSP<br>8           | Site<br>SMP<br>0 | Appli<br>FFVP<br>0 | Version/<br>Status                                                                                            | Snack<br>Elig.%         |
| Action<br>Select All:<br>View   Modify<br>Admin                                        |         | Site ID / Site Name<br>Totals<br>302<br>Fairleer Early Childhood Center                                                              | NSLP<br>29<br>X           | <b>SBP</b><br>29<br>X                                            | ASSP<br>8<br>X      | Site<br>SMP<br>0 | Appli<br>FFVP<br>0 | Original /<br>Pending<br>Validation                                                                           | Snack<br>Elig.%         |
| Action<br>Select All:<br>View   Modify<br>Admin<br>View   Modify<br>Admin              |         | Site ID / Site Name<br>Totals<br>302<br>Fairview Early Childhood Center<br>304<br>Bailey Elementary                                  | NSLP<br>29<br>X<br>X      | SBP<br>29<br>X<br>X                                              | ASSP<br>8<br>X      | Site<br>SMP<br>0 | Appli<br>FFVP<br>0 | Cation Su<br>Version/<br>Status<br>Original /<br>Pending<br>Validation<br>Original /<br>Pending<br>Validation | Snack<br>Elig.%         |
| Action<br>Select All:<br>View   Modify<br>Admin Modify<br>Admin Modify<br>Admin Modify |         | Site ID / Site Name<br>Totals<br>302<br>Fairliew Early Childhood Center<br>304<br>Bailey Elementary<br>306<br>Baskerville Elementary | NSLP<br>29<br>X<br>X<br>X | SBP           29           X           X           X           X | ASSP<br>8<br>×<br>× | Site<br>SMP<br>0 | Appli<br>FFVP<br>0 | Cation Su<br>Version/<br>Status<br>Original /<br>Pending<br>Validation<br>Original /<br>Pending<br>Validation | mmar<br>Snack<br>Elig.% |

# Program(s) Operating

To revise/add a new program, click 'Modify Program Selections' located at the top right (see orange arrow). Check the programs operated (see green arrow) and click save and continue. Do not enroll in the Afterschool Snack Program (ASSP) until the first month of operation is known.

|                                                       |                                                               |                           |                                              | Modify Program Selectio  |
|-------------------------------------------------------|---------------------------------------------------------------|---------------------------|----------------------------------------------|--------------------------|
| A. National Scho                                      | ol Lunch Program (NS                                          | SLP) (                    | CFDA #10.555                                 |                          |
| B. School Break                                       | fast Program (SE                                              | 3P) (                     | CFDA #10.553                                 |                          |
| C. Afterschool S                                      | nack Program (AS                                              | SP) (                     | CFDA #10.555                                 |                          |
| D. Special Milk F                                     | Program (SM                                                   | 4P) (                     | CFDA #10.556                                 |                          |
| Check all that apply:                                 |                                                               |                           |                                              |                          |
| A. National School                                    | bl Lunch Program (N                                           | SLP)                      | CFDA #10.555                                 |                          |
| B. School Breakf                                      | ast Program (S                                                | BP)                       | CFDA #10.553                                 |                          |
| C. Afterschool Sn                                     | ack Program (A                                                | SSP)                      | CFDA #10.555                                 |                          |
| D. Special Milk P                                     | rogram (S                                                     | MP)                       | CFDA #10.556                                 |                          |
|                                                       | < Back Save and C                                             | ontinu                    | e                                            |                          |
| rogram(s) Operating                                   |                                                               |                           |                                              | -                        |
| rogram(s) Operating                                   |                                                               |                           |                                              | Modify Program Selection |
| rogram(s) Operating                                   | ool Lunch Program (N                                          | SLP)                      | CFDA #10.555                                 | Modify Program Selection |
| rogram(s) Operating C A. National Sch                 | ool Lunch Program (N:<br>fast Program (Sf                     | SLP) (                    | CFDA #10.555<br>CFDA #10.553                 | Modify Program Selection |
| Program(s) Operating A. National Schi B. School Break | bol Lunch Program (Ni<br>fast Program (St<br>nack Program (As | SLP) (<br>3P) (<br>5SP) ( | CFDA #10.555<br>CFDA #10.553<br>CFDA #10.555 | Modify Program Selectio  |

#### **Street Address**

**Questions 1 through 4** - This address and its accuracy is critical. Once approved, this is the physical location where children receive and consume meals.

**Question 1** - (Address Line 1) - Enter the Physical Address of the site.

(Address Line 2) – Use this line if additional address information is needed.

Question 2 – Enter the City for the site.

Question 3 – The State of NC automatically populates. Enter the Zip Code of this city.

**Question 4** – Select the County from the drop-down list.

| Str | eet Address     |    |      |  |
|-----|-----------------|----|------|--|
| 1.  | Address Line 1: |    |      |  |
|     | Address Line 2: |    |      |  |
| 2.  | City:           |    |      |  |
| 3.  | State:          | NC | Zip: |  |
| 4.  | County:         |    |      |  |

# Site Contact for School Nutrition Program

**Questions 5 through 8** must indicate the name of the Cafeteria Manager at the school site and give his/her contact information.

**Question 5** – Enter the Salutation, First Name and Last Name for the Site Contact employee at this site. Please make sure the salutation is correct.

Question 6 – Enter the Email for the Site Contact listed in Question 5.

**Question 7** – Enter the Phone Number, with Extension (if applicable) and Fax number (if applicable) for the Site Contact in Question 5.

Question 8 – Enter the Title of the Site Contact listed in Question 5.

|    |                  | Salutation | First Name | Last Name |
|----|------------------|------------|------------|-----------|
| 5. | Name:            |            |            |           |
| 6. | Email Address: 😭 |            |            |           |
| 7. | Phone:           |            | Ext:       | Fax:      |
| 8. | Title:           |            |            |           |

### Participation Information

**Question 9** – Enter Site type from the drop-down list. Traditional Public School, Charter School, Non-public School, or RCCI.

**Question 10 –** Click the box after each grade claimed at this site.

| 9.  | Site Type:                                         |              |            |             |  |  |  |  |  |
|-----|----------------------------------------------------|--------------|------------|-------------|--|--|--|--|--|
| 10. | Select Grades at this site: (Check all that apply) |              |            |             |  |  |  |  |  |
|     | Early Education:                                   | 1st grade: 📃 | 5th grade: | 9th grade:  |  |  |  |  |  |
|     | Head Start:                                        | 2nd grade:   | 6th grade: | 10th grade: |  |  |  |  |  |
|     | Pre-Kindergarten:                                  | 3rd grade:   | 7th grade: | 11th grade: |  |  |  |  |  |
|     | Kindergarten:                                      | 4th grade:   | 8th grade: | 12th grade: |  |  |  |  |  |

### **Pricing Information**

Select the Copy button (orange arrow) to copy pricing information from site- Sponsor may select another like site (example elementary to elementary with same pricing) This information will then populate to question 11.

**Question 11 -** Select the pricing Information from the drop-down list for each meal type. The choices are:

- **Pricing** for schools with free/reduced/paid students;
  - Add the student paid lunch price set by the school system. North Carolina reimburses \$.40 for each reduced lunch served; therefore, students are not charged. The listed price would be **\$0.00** in the site application.
  - Add the paid breakfast price set by the school system. North Carolina reimburses \$.30 for each reduced breakfast served; therefore, students are not charged. The listed price would be **\$0.00** in the site application..
- Non-Pricing CEP for schools claiming through CEP; and
  - The paid and reduced student lunch and breakfast price is **\$0.00**.
- Non-Pricing Universal Free for schools opting to feed all students at no price to the student.
  - Meals are claimed for reimbursement through the free/reduced/paid status of each child.
  - The student lunch price listed for paid and reduced would be **\$0.00**.
- Enter the price charged for an adult meal.
  - If the adult meal is sold as A la Carte pricing, add **\$0.00** as the price.
  - The adult meal price must equal or exceed the cost to produce the meal.
- If a sponsor participates in the Afterschool Snack Program (ASSP), pricing information will be entered in this area. The pricing with be "0" for Area Eligible Programs. The maximum charge in Non-Area Eligible Programs for reduced-price students is **\$0.15**.

| Copy pricing information from site:  | Сору                |      |         |       |
|--------------------------------------|---------------------|------|---------|-------|
|                                      |                     |      |         |       |
| Meal Type                            | Pricing Information | Paid | Reduced | Adult |
| National School Lunch Program (NSLP) |                     |      |         |       |
| School Breakfast Program (SBP)       |                     |      |         |       |
| Afterschool Snack Program (ASSP)     |                     |      |         |       |

# Community Eligibility Provision

**Question 12** – Add the identified students from the April 1<sup>st</sup> CEP documentation from the previous April found in the Community Eligibility Provision Schedule.

**Question 13 –** Add the student enrollment from the April 1<sup>st</sup> CEP documentation from the previous April found in the Community Eligibility Provision Schedule.

**Question 14 -** The Identified Student Percentage will self-populate based on the figures entered in questions 12 & 13.

| Cor | nmunity Eligibility Provision (CEP)              |   |        |
|-----|--------------------------------------------------|---|--------|
| 12. | Identified Students:                             | 0 |        |
| 13. | Enrollment:                                      | 0 |        |
| 14. | This Site's Identified Student Percentage (ISP): |   | 0.00 % |

# **Operating Information**

**Question 15 –** Does the SFA claim meals/milk on the weekend at this site? Answer "Yes" or "No".

- SFAs that offer Saturday school must submit a waiver request on letterhead to the State Agency. The SFA should include documentation supporting the need for weekend instruction. Once approved, the SFA will change the response to Question 15 to Yes. The SFA will check Saturday as an approved serving day.
- Waiver requests should be emailed to the Director of School Nutrition. Copy the Program Analyst and the Service Area Consultant.

**Question 16** – Does this site prepare meals/milk for another school site? If "Yes", list the name and school number of the site where meals are transported.

**Question 17 –** If this site prepares food answer "Yes" and go to question 18; if "No" select from the drop-down box the method for how food is provided. The options in the dropdown box are:

- Pre-packaged Satellite;
- Bulk Satellite;
- Central Kitchen;
- **On-site Prep**;
- Vended Meals;
- FSMC;
- Vending Machine Meal Service;
- o Catered; and
- o Combination.

If food is provided through a *Combination* of methods, select from the drop down the method most closely aligned with how food is provided.

Question 18 – Check any situation below where the school requests an OvS waiver.

| 15. | Does the SFA claim meals/milk on the weekend for this site?                                                                         | 🔿 Yes 🚫 No |  |  |  |  |  |
|-----|----------------------------------------------------------------------------------------------------|------------|--|--|--|--|--|
| 16. | Are meals/milk being prepared at this site for another site?                                                                        | 🔿 Yes 🚫 No |  |  |  |  |  |
|     | If Yes, list site name(s) and number(s):                                                                                            |            |  |  |  |  |  |
| 17. | Does this site prepare food?                                                                                                    | 🔘 Yes 🚫 No |  |  |  |  |  |
|     | If No, select:                                                                                                    |            |  |  |  |  |  |
|     | If Combination, identify which types:                                                                                               |            |  |  |  |  |  |
| 18. | Will the site request an Offer versus Serve waiver from the traditional meal pattern for any of the following events or situations? |            |  |  |  |  |  |
|     | Field Trips                                                                                                    |            |  |  |  |  |  |
|     | Early Release Days                                                                                                    |            |  |  |  |  |  |
|     | Emergencies (weather related, disasters, etc.)                                                                                      |            |  |  |  |  |  |
|     | EOG and/or EOC Testing                                                                                                    |            |  |  |  |  |  |
|     | Field Days                                                                                                    |            |  |  |  |  |  |
|     | Other (Describe below and attach official request to OVS Waiver for                                                                 |            |  |  |  |  |  |

#### Meal Service Information

The following information is used to offer Technical Assistance and to select school sites for an Administrative Review. Responses to questions 19-25 assists the State Agency in determining the "Targeted Menu" school for the review.

**Question 19 –** USDA National School Lunch Age/Grade Grouping Meal Patterns, please click all that apply.

Question 20 – Enter the number of meals serving lines in this facility.

**Question 21 –** Answer "Yes" or "No". Please answer "Yes" if there is any self-service by students at any service line.

Question 22 - Answer "Yes" or "No".

**Question 23 –** Answer "Yes" or "No". Are any breakfasts or lunches served at alternate meal service areas?

**Question 24 –** Answer "Yes" or "No". If the site has earned this designation, answer "Yes". **Question 25 –** Answer "Yes" or "No". Does the site have a new manager/head cook/site manager in charge?

| 19. | What are the age/grade g                                                         | roup meal patterns offered at this site?                                                                                              |       |    |
|-----|----------------------------------------------------------------------------------|----------------------------------------------------------------------------------------------------|-------|----|
|     | Breakfast:                                                                       | Lunch:                                                                                                    |       |    |
|     | Pre-K Breakfast                                                                  | Pre-K Lunch                                                                                                    |       |    |
|     | K-5 Breakfast                                                                    | K-5 Lunch                                                                                                    |       |    |
|     | 6-8 Breakfast                                                                    | 6-8 Lunch                                                                                                    |       |    |
|     | 9-12 Breakfast                                                                   | K-8 Lunch                                                                                                    |       |    |
|     | K-12 Breakfast                                                                   | 9-12 Lunch                                                                                                    |       |    |
| 20. | How many reimbursable<br>traditional lines, indicate<br>vegetable subgroup offer | meal service lines are in operation? If this site does not have<br>how many different locations students may select from the<br>ings. |       |    |
| 21. | Do students serve thems                                                          | elves foods via food bars, serving stations, and/or salad bars?                                                                       | O Yes | No |
| 22. | Does this site utilize cycle                                                     | menus?                                                                                                    | O Yes | No |
| 23. | Are meals served at alter stations, etc?                                         | nate meal service locations, such as classrooms, grab & go                                                                            | O Yes | No |
| 24. | Is this a HealthlerUS Cha                                                        | llenge site?                                                                                                    | O Yes | No |
| 25  | Does the site have a new                                                         | kitchen manager, cook, or site manager?                                                                                               | Vec.  | No |

# <u>Residential Child Care Institutions (RCCIs only)</u> This section will be grayed out to Traditional Public Schools, Charter Schools and Non-Public Schools.

**Question 26 –** Answer "Yes" or "No". Is this site currently licensed by the state? **Question 27 –** If 50% or more of the residents are under 21 years of age answer "Yes". If "No", answer the question, are residents under 21 years old housed separately? **Question 28 –** Choose from the drop-down box; "Residential Only" or "Residential and Day Students"

| 6. | Is this site currently licensed by the state?                 | 🔵 Yes 🔵 No 💮 N/A |
|----|---------------------------------------------------------------|------------------|
| 7. | Are 50% or more of the residents in this facility under 21?   | 🔿 Yes 💿 No 💿 N/A |
|    | If No, are all residents age 21 or younger housed separately? | Yes No N/A       |
| 8. | What is the student population type?                          |                  |

### At Risk Afterschool Meals Program (ARAMP)

**Question 29 –** If "Yes", go to next question. If "No", will the site apply to participate in the ARAMP during the current school year? Answer "Yes" or "No".

**Question 30** – Does the site provide meals for the ARAMP for non-school entities? If "Yes", please list the names of all school site's where meals are provided.

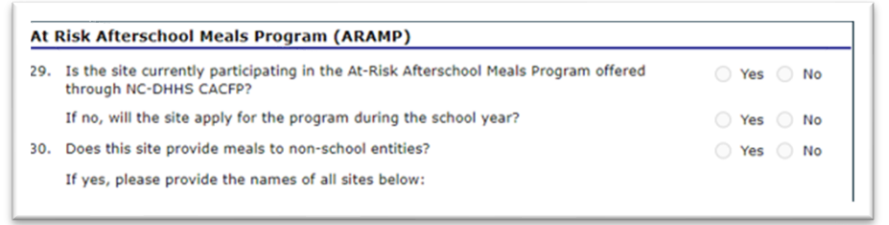

### Section A – National School Lunch Program (NSLP)

**Question A1 -** Check each month the site will operate the NSLP. Check for accuracy. If the SFA leaves off a month the claim for that month will not be accepted.

**Question A2** – Check each day of the week lunch will be provided and claimed for reimbursement. Verify and confirm each day of meal service is checked.

**Question A3** – Add the begin and end time of lunch service. Lunch may not begin prior to 10:00 AM without prior approval from the State Agency. Meal Time Waiver request should be emailed to the Director of School Nutrition on letterhead. Copy the Program Analyst and the Service Area Consultant.

**Question A4** – Answer "Yes" or "No". Do you offer vending machine reimbursable lunches? **Question A5** – Offer vs Serve (OVS) is required for grades 9-12. If "No" for grades 9-12, an approved Waiver Request is required from the State Agency. OVS Waiver for Special Situations request should be emailed to the Director of School Nutrition on letterhead. Copy the Program Analyst and the Service Area Consultant.

• Family style service is table service in bowls where students are served a reimbursable meal from each table.

•

**Question A6 –** Only check the grades participating in OVS.

**Question A7 –** The prototype Food Production Record should be the most recently updated version provided by the State Agency. If a non-prototype production record is used, the SFA must upload to the 'School Nutrition Program Site' checklist a signed and dated Attestation of Compliance with Production Record Requirements template on letterhead and a Daily Meal Production Record Variance Checklist.

#### Question A8 –

- Choose from the drop-down box the procedure that describes your collection procedure: Verbal Identifiers, Coded Ticket/Token, Coded ID Cards/Automated Key-Pad Entry, Roster, Bar-Coded and magnetic strip cards, Automated Tab tickets, Combination and Other. If Other/Combination selected give the collection method used in the space provided.
- Choose from the drop-down box the procedure that describes your counting procedure. Automated/computerized, Cash Register, Cash Register & Roster, Clicker (counting/claiming in one category), Electronic Device (e.g. wand, pen/roster), ID Card, Roster, Combination and Other. If Other/Combination selected give the counting method used in the space provided.
- Are meals counted at the point of service? The answer must be "Yes" to be compliant with USDA regulations.
- Add the total enrollment at this site as well as the enrollment broken down in the free/reduced/paid categories. This information must be kept up to date.

| 1. | Months of Operation   | 1: (Check al   | I that apply)  |                   |               |             |             |   |    |       |
|----|-----------------------|----------------|----------------|-------------------|---------------|-------------|-------------|---|----|-------|
|    | All:                  | Jul:           | Aug:           | Sep:              | Oct:          | Nov:        | Dec:        |   |    |       |
|    |                       | Jan:           | Feb:           | Mar:              | Apr:          | May:        | Jun:        |   |    |       |
| 2. | Days of the week m    | eals are ser   | ved and claim  | ed for reimburs   | sement: (Ch   | eck all tha | t apply)    |   |    |       |
|    | Mon-Fri:              | Mon:           | Tue: W         | ed: 📄 Thu:        | Fri:          | Sat:        | Sun:        |   |    |       |
| 3. | Meal Service Times    | Begi           | n Time:        |                   | End           | Time:       |             |   |    |       |
| 4. | Is the reimbursable   | meal availa    | ble via a vend | ling machine?     |               |             | O Var       |   | No |       |
| 5  | Will Offer versus Se  | Ne (OVS) P     | e implemente   | d for Lunch?      |               |             | () Yes      |   | No |       |
|    | If No. is documenta   | tion on file l | a approve the  | s site's webers   | OVE2          |             | O res       |   | NO |       |
|    | If No, is documenta   | cion on me     | abde2          | s site s waiver t | 0051          |             | ) res       | 0 | NO |       |
|    | If fes, are means se  | rved ramily    | styler         | (0) (0) (0)       |               |             | () Yes      | 0 | No |       |
| 0. | what grades are im    | prementing     | Offer versus s | serve (OVS) for   | Lunch?        |             |             |   |    |       |
|    | All:                  | Early Edu      | ucation:       | 1st grade:        | 5th gra       | ade: 📃      | 9th grade:  |   |    |       |
|    |                       | Hea            | d Start:       | 2nd grade:        | 6th gra       | ade:        | 10th grade: |   |    |       |
|    |                       | Pre-Kinder     | garten:        | 3rd grade:        | 7th gra       | ade: 🔲      | 11th grade: |   |    |       |
|    |                       | Kinder         | garten:        | 4th grade:        | 8th gra       | ade:        | 12th grade: |   |    |       |
| 7. | Will the prototype F  | ood Product    | ion Record pr  | ovided by NCDP    | I be used?    |             | O Yes       | 0 | No | 0 N/A |
|    | If No, submit a copy  | of the pro     | duction record | to NCDPI for a    | pproval prio  | r to use.   |             |   |    |       |
|    | If no, is this produc | tion record    | different from | the form used i   | in all school | \$?         | O Yes       | 0 | No |       |
| 8. | Collection procedure  | es for Lunch   | 1              |                   |               |             |             |   |    |       |
|    | If Other/Combinatio   | n, please e    | xplain:        |                   |               |             |             |   |    |       |
|    | Counting procedure    | s for Lunch:   |                |                   |               |             |             |   |    |       |
|    | If Other/Combinatio   | n, please e    | xplain:        |                   |               |             |             |   |    |       |
|    | Are meals counted     | at the point   | of service?    |                   |               |             | O Yes       | 0 | No | O N/A |
|    | Current Enrollment    | at this site   |                |                   |               |             |             |   |    |       |
|    | Total:                |                |                |                   |               |             |             |   |    |       |
|    | Free:                 |                |                |                   |               |             |             |   |    |       |
|    | Reduced:              |                |                |                   |               |             |             |   |    |       |

#### Section B – School Breakfast Program (SBP)

**Question B1 -** Check each month the site will operate the SBP. Check for accuracy. If the SFA leaves a month of operation unchecked, the claim for that month will not be accepted.

**Question B2 -** Check each day of the week breakfast will be provided and claimed for reimbursement. Verify and confirm each day of meal service is checked.

**Question B3 -** Add the begin and end time of breakfast service. Breakfast may not extend past 9:59 AM without prior approval from the State Agency. The SFA must submit a waiver request on letterhead to the State Agency.

OVS Waiver for Special Situations request should be emailed to the Director of School Nutrition on letterhead. Copy the Program Analyst and the School Nutrition Service Area Consultant.

**Question B4 -** Do you offer reimbursable breakfasts from a vending machine? Answer "Yes" or "No".

**Question B5 –** Offer vs Serve (OVS) is not required for breakfast service but may be offered. Answer "Yes" if any grades are implementing OVS. Are any breakfasts served family style? Answer "Yes" or "No".

Question B6 - Only check the grades participating in OVS.

**Question B7** - The prototype Food Production Record should be the most recently updated version provided by the State Agency. If a non-prototype production record is used, the SFA must upload to the 'School Nutrition Program Site' checklist a signed and dated Attestation of Compliance with Production Record Requirements template on letterhead and a Daily Meal Production Record Variance Checklist.

**Question B8 –** Check all types of breakfast service that apply to this site. If other, please describe the particular service provided.

| 1.  | Months of Operation    | 1: (Check all   | that apply)    |                 |               |           |        |                  |      |       |    |
|-----|------------------------|-----------------|----------------|-----------------|---------------|-----------|--------|------------------|------|-------|----|
|     | All:                   | Jul:            | Aug:           | Sep:            | Oct:          | Nov:      |        | Dec:             |      |       |    |
|     |                        | Jan:            | Feb:           | Mar:            | Apr:          | May:      |        | Jun:             |      |       |    |
| 32. | Days of the week m     | eals are ser    | ved and claim  | ed for reimbur  | sement: (C    | heck all  | that a | ipply)           |      |       |    |
|     | Mon-Fri:               | Mon:            | Tue: W         | ed: 🗌 Thu:      | Fri:          |           | at:    | Sun:             |      |       |    |
| вз. | Meal Service Times     | Begin           | Time:          |                 | En            | d Time:   |        |                  |      |       |    |
| 84. | Is the reimbursable    | meal availa     | ble via a vend | ling machine?   |               |           |        | O Yes            | 0 N  | 0     |    |
| 35. | Will Offer versus Se   | rve (OVS) b     | e implemente   | d for Breakfast | 7             |           |        | O Yes            | O N  | 0     |    |
|     | If Yes, are meals se   | rved family     | style?         |                 |               |           |        | O Yes            | 0 N  | 0     |    |
| 86. | What grades are im     | plementing      | Offer versus 1 | Serve (OVS) for | Breakfast     | 7         |        |                  |      |       |    |
|     | All:                   | Early Edu       | ication:       | 1st grade:      | Sth g         | rade:     | 9      | th grade: 📃      |      |       |    |
|     |                        | Head            | d Start:       | 2nd grade:      | 6th g         | rade:     | 10     | th grade:        |      |       |    |
|     |                        | Pre-Kinder      | garten: 🖂      | 3rd grade:      | 7th g         | rade:     | 11     | th grade:        |      |       |    |
|     |                        | Kinden          | garten:        | 4th grade:      | 8th g         | rade:     | 12     | th grade:        |      |       |    |
| B7. | Will the prototype F   | ood Product     | ion Record pr  | ovided by NCDI  | I be used?    |           |        | O Yes            | O N  | 0 O N | /A |
|     | If No, submit a copy   | of the prod     | luction record | to NCDPI for a  | pproval pri   | or to use | e.     |                  |      |       |    |
|     | If no, is this product | tion record o   | different from | the form used   | in all schoo  | ols?      |        | O Yes            | 0 N  | 0     |    |
| 88. | During the year, will  | I this site off | er breakfast t | through any of  | the following | ng metho  | ods? C | heck all that ap | ply. |       |    |
|     | Traditional            |                 |                |                 |               |           |        |                  |      |       |    |
|     | Breakfast in th        | e Classroom     |                |                 |               |           |        |                  |      |       |    |
|     | Second Chance          | e Breakfast     |                |                 |               |           |        |                  |      |       |    |
|     | Breakfast Brea         | k               |                |                 |               |           |        |                  |      |       |    |
|     | Satellite Break        | fast/Breakfa    | st Klosk       |                 |               |           |        |                  |      |       |    |
|     | Breakfast on t         | he Bus          |                |                 |               |           |        |                  |      |       |    |
|     | Grab n Go              |                 |                |                 |               |           |        |                  |      |       |    |
|     | Universal Free         | Breakfast       |                |                 |               |           |        |                  |      |       |    |
|     | Other (Describ         | e below.)       |                |                 |               |           |        |                  |      |       |    |

#### Question B9 -

- Choose from the drop-down box the procedure that describes your collection procedure: Verbal Identifiers, Coded Ticket/Token, Coded ID Cards/Automated Key-Pad Entry, Roster, Bar-Coded and magnetic strip cards, Automated Tab tickets, Combination and Other. If Other/Combination selected give the collection method used in the space provided.
- Choose from the drop-down box the procedure that describes your counting procedure: Automated/computerized, Cash Register, Cash Register & Roster, Clicker (counting/claiming in one category), Electronic Device (e.g. wand, pen/roster), ID Card,

*Roster, Combination and Other.* If Other/Combination selected give the counting procedure used in the space provided.

- Are meals counted at the point of service? The answer must be "Yes" to adhere to USDA regulations.
- Add the total enrollment at this site as well as the enrollment broken down in the free/reduced/paid categories. This information must be kept up to date.

**Question B10 –** Lunches claimed for School Year (two (2) years prior) determine the qualification for the Severe Need Breakfast Reimbursement Rate Determination for two years in the future or (current school year). These boxes are populated by the State Agency. If 40% or more lunches are served free/reduced two years in prior, the school qualifies for the Severe Need Breakfast reimbursement rate.

| . (  | Collection procedu    | ires for Breakfast:            | Coded ID cards/A      | Automated Key Pad Er | ntry                |                                                        |
|------|-----------------------|--------------------------------|-----------------------|----------------------|---------------------|--------------------------------------------------------|
| I    | If Other/Combinat     | tion, please explain:          |                       |                      |                     |                                                        |
| 0    | Counting procedu      | res for Breakfast:             | Automated/Comp        | outerized            |                     |                                                        |
| I    | If Other/Combinat     | tion, please explain:          |                       |                      |                     |                                                        |
| ,    | Are meals counted     | d at the point of servic       | e?                    |                      | • Y                 | es 🔿 No 🔿 N/A                                          |
| (    | Current Enrollmen     | t at this site                 |                       |                      |                     |                                                        |
| ٦    | Total:                | 339                            |                       |                      |                     |                                                        |
| F    | Free:                 | 339                            |                       |                      |                     |                                                        |
| F    | Reduced:              | 0                              |                       |                      |                     |                                                        |
| F    | Paid:                 | 0                              |                       |                      |                     |                                                        |
| ο. ι | Lunches claimed f     | or School Year (2020           | - 2021) - Severe N    | eed Breakfast Reimb  | ursement Rate Dete  | ermination                                             |
|      | Total Free<br>Lunches | Total Reduced<br>Price Lunches | Total Paid<br>Lunches | Total Lunches        | Free &<br>Reduced % | Qualify for<br>Severe Need<br>Breakfast<br>Reimb. Rate |
|      | 0                     | 0                              | 0                     | 0                    | 0.00%               | No                                                     |

### **Certification**

Read the statement and check both certification boxes attesting the information added to the site agreement is correct. The site application will show an error message if the boxes are not selected.

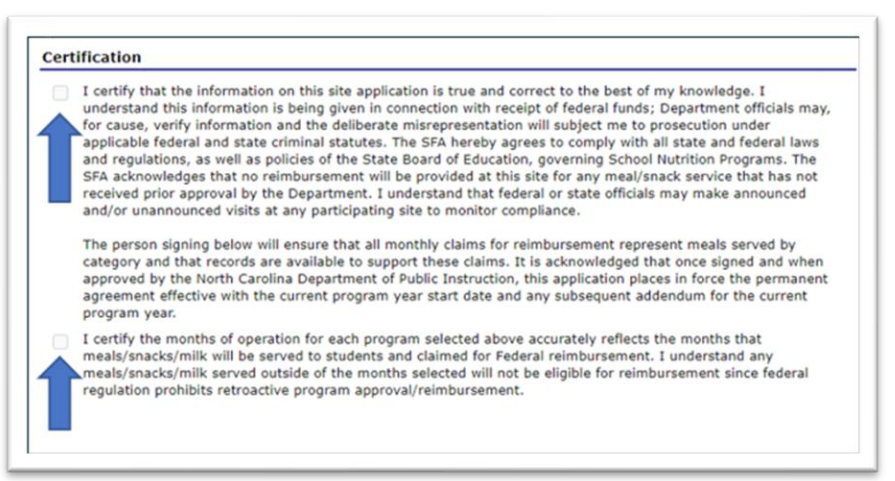

Save your information by selecting the red save button, see green arrow below. An error message will appear if all questions are not answered. If you cancel, information will not be saved.

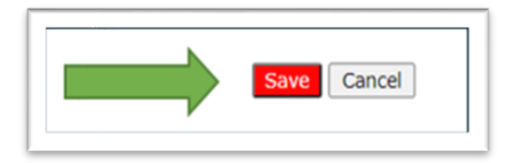

# Site Application Summary, Verify Program Participation Months

- Click Application
- Click Application Packet
- Select School Nutrition Program

| Action                   | Form Nam                                        | e               |              |
|--------------------------|-------------------------------------------------|-----------------|--------------|
| View Revise              | 🖌 SFA Applica                                   | tion            |              |
| View   Admin   Revise    | <ul> <li>Community</li> <li>Schedule</li> </ul> | Eligibility Pro | vision (CEP) |
| Details                  | 🖌 Meal Patter                                   | n Compliance    | Dashboard    |
| Details                  | 🖌 Checklist S                                   | ummary (14)     |              |
| Details                  | Application                                     | Packet Notes    |              |
| Details                  | Attachment                                      | List            |              |
| Site Applications        | Approved                                        | Pending         | Return fo    |
| School Nutrition Program |                                                 | 0               | 0            |

#### Select Site Application Summary

| 380 North<br>Nashville,<br>Region: 11 | Wins<br>NC 2 | tead Stree<br>7856 | at                                     |             |     |      |     |        |                      |         |
|---------------------------------------|--------------|--------------------|----------------------------------------|-------------|-----|------|-----|--------|----------------------|---------|
|                                       |              |                    |                                        |             |     | =,   | Si  | te App | Version /            | Snack   |
| Action                                |              | Selected           | Site ID / Site Name                    | NSLP        | SBP | ASSP | SMP | FFVP   | Status               | Elig.%  |
| Select                                | t All:       |                    | Tota                                   | <b>s</b> 29 | 29  | 20   | 0   | 0      |                      |         |
| View  <br>Revise                      | •            |                    | 302<br>Fairview Early Childhood Center | x           | x   |      |     |        | Rev. 2 /<br>Approved | 100.000 |
| View I<br>Revise                      | ~            |                    | 304<br>Bailey Elementary               | x           | х   | ×    |     |        | Rev. 4 /<br>Approved | 74.4917 |
| View                                  |              |                    | 306<br>Baskerville Elementary          | x           | x   | ×    |     |        | Rev. 3 /             | 100.000 |

View Program participation, enrollment data, months of operation for lunch, breakfast and snack. NAE refers to Non Area Eligible, AE is Area Eligible.

|                   | F   | Prog | rams |    | Enro  | ollmen | t (NSL | .)   |     | Lunch  | 1   |     |     |    | Break | fast |      |      | Sna | ck   |
|-------------------|-----|------|------|----|-------|--------|--------|------|-----|--------|-----|-----|-----|----|-------|------|------|------|-----|------|
| Site ID Site Name | NSL | SBF  | NAE  | AE | Total | Free   | Redc   | Paid | OVS | JASOND | JFM | AMJ | OVS | AS | OND   | JFM  | AMJS | NJAS | OND | FMAM |
| 302               | X   | Х    |      |    | 339   | 339    | 0      | 0    | Х   | ASOND  | JFM | AMJ | X   | AS | OND   | JFM  | AMJ  | (    |     |      |
| 304               | Х   | X    |      | X  | 615   | 615    | 0      | 0    | Х   | ASOND  | JFM | AMJ | X   | AS | OND   | JFM  | AMJ  | (    |     | FMAM |
| 306               | X   | X    |      | X  | 398   | 398    | 0      | 0    | χ   | ASOND  | JFM | AMJ | X   | AS | OND   | JFM  | AMJ  | (    |     | FMAM |

# After School Snack Program (ASSP)

# Program(s) Operating

The month before the Afterschool Snack Program is to begin operation, fill out the application for the program. Complete the Pre-Qualifying Checklist and keep it on file. Additionally, the Afterschool Snack Program must operate after the end of the school day to qualify for reimbursement.

To Add the Afterschool Snack Program to a site, click on Modify Program Selection tab, see orange arrow below. Then, check the box in Section C for Afterschool snack program (see green arrow below), then click the red Save and Continue tab. Once this box is activated, you will see the Afterschool Snack Program in the Site application.

|                                                                                                    |                                                    |                                              | Modify Program Selection |
|----------------------------------------------------------------------------------------------------|----------------------------------------------------|----------------------------------------------|--------------------------|
| A. National School Lunc                                                                              | th Program (NSLP)                                  | CFDA #10.555                                 |                          |
| B. School Breakfast Pro                                                                              | gram (SBP)                                         | CFDA #10.553                                 |                          |
| C. Afterschool Snack Pr                                                                              | ogram (ASSP)                                       | CFDA #10.555                                 |                          |
| D. Special Milk Program                                                                              | (SMP)                                              | CFDA #10.556                                 |                          |
| Check all that apply:                                                                                |                                                    |                                              |                          |
| A. National School Lunc                                                                              | h Program (NSLP)                                   | CFDA #10.555                                 |                          |
| B. School Breakfast Pro                                                                              | gram (SBP)                                         | CFDA #10.553                                 |                          |
| C. Afterschool Snack Pro                                                                             | ogram (ASSP)                                       | CFDA #10.555                                 |                          |
| D. Special Milk Program                                                                              | (SMP)                                              | CFDA #10.556                                 |                          |
|                                                                                                    |                                                    |                                              |                          |
| < Bad                                                                                                | k Save and Contin                                  | ue                                           | -                        |
| < Bac                                                                                                | Save and Contin                                    | ue                                           | Modify Program Selection |
| rogram(s) Operating                                                                                  | k Save and Contin                                  | CFDA #10.555                                 | Modify Program Selecti   |
| rogram(s) Operating<br>A. National School Lune B. School Breakfast Pro                               | k Save and Contin                                  | CFDA #10.555<br>CFDA #10.553                 | Modify Program Selecti   |
| rogram(s) Operating<br>A. National School Lunn<br>B. School Breakfast Pro<br>C. Afterschool Snack Pr | ch Program (NSLP)<br>Ingram (SBP)<br>rogram (ASSP) | CFDA #10.555<br>CFDA #10.553<br>CFDA #10.555 | Modify Program Selecti   |

### After School Snack Site Information Non-Area Eligible or Area Eligible

**Question C1 –** Check the months the program will be operating.

**Question C2 –** Check the days of the week snacks will be served and claimed for reimbursement.

**Question C3** – List the snack service times. These must be kept up to date in the application. **Question C4** – Enter the end time of the normal school day. Afterschool snack may not be served until after the regular school day ends. The only exception is if the school is operating an extended day and has State Agency permission to operate the program prior to the end of the extended school day.

**Question C5 -** The prototype Food Production Record should be the most recently updated version provided by the State Agency. If a non-prototype production record is used, the SFA must upload to the 'School Nutrition Program Site' checklist a signed and dated Attestation of Compliance with Production Record Requirements template on letterhead and a Daily Meal Production Record Variance Checklist.

### Question C6 -

- Choose from the drop-down box the procedure that describes your collection procedure: Verbal Identifiers, Coded Ticket/Token, Coded ID Cards/Automated Key-Pad Entry, Roster, Bar-Coded and magnetic strip cards, Automated Tab tickets, Combination and Other. If Other/Combination selected give the collection method used in the space provided.
  - Choose from the drop-down box the procedure that describes your counting procedure:
  - Automated/computerized, Cash Register, Cash Register & Roster, Clicker (counting/claiming in one category), Electronic Device (e.g. wand, pen/roster), ID Card, Roster, Combination and Other. If Other/Combination selected give the counting method used in the space provided.
  - Are meals counted at the point of service? The answer must be "Yes" to be compliant with USDA regulations.
  - Add the enrollment for students participating in the ASSP at this site. This number should be broken down in the free/reduced/paid categories for non-area eligible sites. ASSP enrollment should not include the entire school enrollment. This should include enrollment for program participants only.

| C1. | Months of Operation: (Check all that app   | oly)                     |          |                 |         |      |       |
|-----|--------------------------------------------|--------------------------|----------|-----------------|---------|------|-------|
|     | All: Jul: Aug:                             | Sep: O Od                | :        | Nov:            | Dec:    |      |       |
|     | Jan: 🗌 Feb:                                | Mar: Ap                  | : 🗆      | May:            | Jun: 🗆  |      |       |
| 2.  | Days of the week snacks are served and     | claimed for reimbursem   | ent: (Ch | neck all that a | oply)   |      |       |
|     | Mon-Fri: Mon: Tue:                         | Wed: 🗌 Thu: 🗌            | Fri:     | Sat:            | Sun:    |      |       |
| з.  | Snack Service Times Begin Time:            | ♥ :00 ♥                  | End      | Time:           | ✓ :00 ✓ |      |       |
| 4.  | What time does the normal school day e     | end? v:00                | ~        |                 |         |      |       |
| :5. | Will the prototype Food Production Reco    | rd provided by NCDPI be  | used?    |                 | Yes     | O No | O N/A |
|     | If No, submit a copy of the production re- | ecord to NCDPI for appro | val prio | to use.         |         |      |       |
|     | If no, is this production record different | from the form used in al | schools  | \$7             | Yes     | O No |       |
| 6.  | Collection procedures for ASSP:            | Roster                   |          | ~               | ]       |      |       |
|     | If Other/Combination, please explain:      |                          |          |                 |         |      |       |
|     | Counting procedures for ASSP:              | Roster                   |          |                 | ~       |      |       |
|     | If Other/Combination, please explain:      |                          |          |                 |         |      |       |
|     | Are meals counted at the point of servic   | e?                       |          |                 | Yes     | O No | 0 N/A |
|     | Current Enrollment at this site            |                          |          |                 |         |      |       |
|     | Total:                                     |                          |          |                 |         |      |       |
|     | Free:                                      |                          |          |                 |         |      |       |
|     | Reduced:                                   |                          |          |                 |         |      |       |
|     | Paid                                       |                          |          |                 |         |      |       |

**Question C7 –** Describe the enrichment activities that are offered to students in the afterschool program.

| C7. | Describe educational | or enrichment activities | for Afterschool Snack Program: |
|-----|----------------------|--------------------------|--------------------------------|
|     |                      |                          | In Altersenser ender Fregram   |

PROGRAM #1 3:05-3:20 Snack (provided) 2:20-4:00 Round 1 (20 in ELA/20 in Math)

Question C8 – The free/reduced enrollment percentage self populates.

| C8. | Free and  | Reduced Enrollment Percentage: 100.00 %                                            |
|-----|-----------|------------------------------------------------------------------------------------|
|     | Site is:  | Attendance Area Eligible - Eligible based on this site (claim all snacks free).    |
|     |           | Attendance Area Eligible - Eligible based on another site (claim all snacks free). |
|     |           | Non-Area Eligible (claim all snacks free, reduced and full price).                 |
|     | Select th | e qualifying site for the Afterschool Snack Program:                               |
|     | Othe      | sr.                                                                                |

# **Qualifying Sites**

- The Snack Eligibility Percentage is found in the Online Agreement
  - Includes Free and Reduced Data
    - Includes CEP Data
- A Snack Eligibility percentage greater than 50 qualifies a site for participation in the ASSP at the free reimbursement rate.

| Site ID / Site Name          | NSLP | SBP | ASSP | SMP | FFVP | Version/<br>Status     | Snack<br>Elig.% |
|------------------------------|------|-----|------|-----|------|------------------------|-----------------|
| Totals                       | 12   | 12  | 9    | 0   | 0    |                        | $\frown$        |
| 304<br>A L Stanback Middle   | ×    | ×   | ×    |     |      | Rev. 1 /<br>Approved   | 59.6273         |
| 308<br>River Park Elementary | ×    | ×   | ×    |     |      | Original<br>Approved   | 34.8754         |
| 310<br>Cedar Ridge High      | ×    | ×   |      |     |      | Original /<br>Approved | 44.8523         |
| 312<br>Central Elementary    | ×    | ×   | ×    |     |      | Original<br>Approved   | 74.6622         |
| 316<br>Orange Middle School  | x    | x   | x    |     |      | Original /<br>Approved | 40.9178         |

### **Qualifying Sites- Free and Reduced Data**

- The site must be at 50% or above to be considered area eligible.
- If the site is above 50% click the first radial button.
- If the site is qualified to be area eligible based on a feeder school which has 50% or more free and reduced students click the second radial button and select the name of the qualifying school from the drop-down box.
- If the qualifying school is not listed provide it in the comment section.
- If the site does not qualify for area eligibility, click the third radial button. Snacks will be reimbursed based on the free/reduced/paid status of each child.

#### **Qualifying Sites- CEP Data**

- To determine area eligibility for a CEP school's attendance area, the individual school's identified student percentage (ISP) is multiplied by a factor of 1.6.
- If the resulting percentage is at least 50, meal sites within the school's attendance area are area eligible.
- Individual school data must be used to determine area eligibility, even if the school is participating in CEP as part of a group or district claiming with a shared ISP.

- If the school's ISP is at least 31.25, meal sites located in the attendance area of the school are area eligible (i.e., 31.25% x 1.6 = 50%).
- ISP data may only be used to determine area eligibility for schools electing CEP.
- If a school electing CEP collects alternate household income information to be used for other purposes, school data based on these applications may not be used to determine area eligibility. Refer to Policy Memo SP-08-2017

### **Qualifying Sites- Census Data**

- Census data indicates that at least 50 percent of the children residing in the area are members of households that meet income standards for free or reduced-price meals.
- Utilize the No Kid Hungry (NKH) Averaged Eligibility Map
- ASSP sites may be determined as area eligible using either Census Block Groups (CBGs) or Census Tracts information found in the mapping tool

### Afterschool Snack Program (ASSP) Contact

If responses to questions C9 through C12 is the Cafeteria Manager at the school site, click the box 'Same as the Site Contact' and C9 – C12 will be automatically populated. If not, completed Questions C9 to C12.

**Question C9** – Enter the Salutation, First Name and Last Name for the Afterschool Snack Contact at this site. Please make sure the salutation is correct.

Question C10 – Enter the Email for the Afterschool Snack Program Contact.

**Question C11** – Enter the Phone Number, with Extension (if applicable) and Fax number (if applicable) for the Afterschool Snack Program Contact in Question C9.

Question C12 – Enter the Title of the Afterschool Snack Program Contact listed in Question C9.

| C7.    | Describe educational                | or enrichment a                                                 | ctivities for Afterschoo                                                      | I Snack Program:                                                                                |     |
|--------|-------------------------------------|-----------------------------------------------------------------|-------------------------------------------------------------------------------|-------------------------------------------------------------------------------------------------|-----|
|        | Free and Reduced En                 | collegent Dercent                                               |                                                                               |                                                                                                 | h   |
|        | Site is: Attend<br>Attend<br>Non-Ar | ance Area Eligible<br>ance Area Eligible<br>rea Eligible (clain | e - Eligible based on t<br>e - Eligible based on t<br>n all snacks free, redu | his site (claim all snacks free).<br>mother site (claim all snacks free<br>ced and full price). | e). |
| 1      | Select the qualifying               | site for the After                                              | school Snack Program                                                          | :                                                                                               |     |
|        |                                     |                                                                 |                                                                               | ~                                                                                               |     |
|        | Other:                              |                                                                 |                                                                               |                                                                                                 |     |
| AFTE   | RSCHOOL SNACH                       | PROGRAM (                                                       | SSP) Contact                                                                  |                                                                                                 |     |
|        | Same as the Site                    | Contact                                                         |                                                                               |                                                                                                 |     |
|        |                                     | Salutation                                                      | First Name                                                                    | Last Name                                                                                       |     |
| C9. 1  | Name:                               | ~                                                               |                                                                               |                                                                                                 |     |
| C10. 1 | Email Address: 😭                    |                                                                 |                                                                               |                                                                                                 |     |
| C11.   | Phone:                              |                                                                 | Ext:                                                                          | Fax:                                                                                            |     |
|        |                                     |                                                                 |                                                                               |                                                                                                 |     |

Certification boxes must be checked before submitted. (See below arrows.)

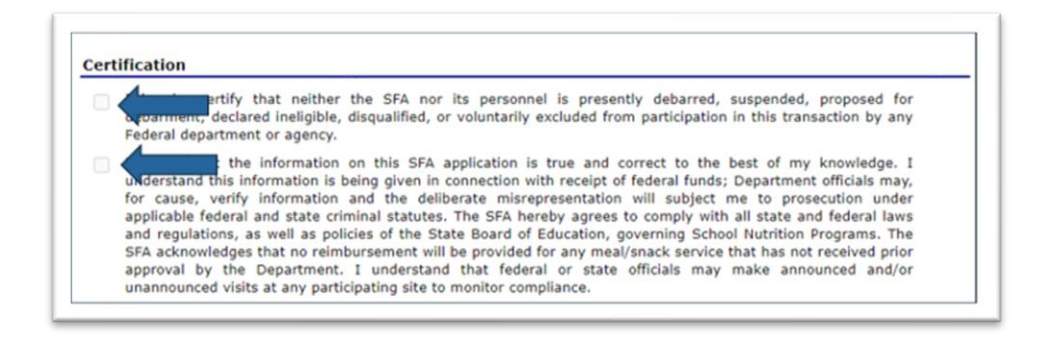

Save your information by selecting the red save button, see green arrow below. An error message will appear if all questions are not answered. If you cancel, information will not be saved.

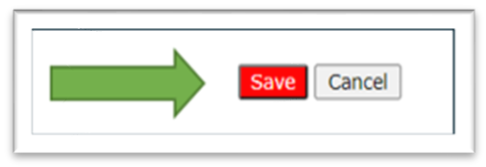

# Seamless Summer Option (SSO):

Under Site Application, Select Seamless Summer Option (See green arrow in chart below). The next screen is where you will select the site.

Questions 1-4 ask for specific information about the Site Supervisor and the Site Street Address.

|                                                                                                    | npliance Repo                                                                                                   | ts Security                                                                          | Search                                          |                                    | Programs                                                     | Year   H                                              | telp Log                     |
|----------------------------------------------------------------------------------------------------|----------------------------------------------------------------------------------------------------|--------------------------------------------------------------------------------------|-------------------------------------------------|------------------------------------|--------------------------------------------------------------|-------------------------------------------------------|------------------------------|
| Applications > Application Packet                                                                                              | >                                                                                                    |                                                                                      |                                                 |                                    |                                                              | Schoo                                                 | Vear: 2020                   |
|                                                                                                    |                                                                                                    | School Year                                                                          | Application                                     | n Packet                           |                                                              |                                                       |                              |
| S3C Status: Active<br>MINA Charter School of<br>No address on file for this year<br>Region: 5                                  | f Lee County                                                                                                    | 5                                                                                    |                                                 | Pac                                | Packet Submit<br>Packet Appro<br>ket Original Appro<br>Packe | ted Date:<br>ved Date:<br>vval Date:<br>et Status: No | ot Submitte                  |
|                                                                                                    |                                                                                                    |                                                                                      |                                                 | Late                               | Packet As                                                    | isigned To: I                                         | Rebecca SI                   |
|                                                                                                    |                                                                                                    |                                                                                      |                                                 | Late                               | 150                                                          |                                                       |                              |
| Action                                                                                                    | Form Nam                                                                                                    | e                                                                                    |                                                 | Versi                              | ion Status                                                   |                                                       |                              |
| Action<br>View   Modify   Admin                                                                                                | Form Nam<br>SFA Applica                                                                                         | e<br>tion                                                                            |                                                 | Versi<br>Origi                     | ion Status<br>nal Error                                      |                                                       |                              |
| Action<br>View   Modify   Admin<br>Details                                                                                     | Form Nam<br>SFA Applica<br>Meal Patter                                                                          | e<br>tion<br>n Compliance                                                            | Dashboard                                       | Origi                              | nal Error<br>Pending                                         |                                                       |                              |
| Action<br>View   Modify   Admin<br>Details<br>Details                                                                          | Form Nam<br>SFA Applica<br>Meal Patter<br>Checklist St                                                          | e<br>tion<br>n Compliance<br>ummary (3)                                              | Dashboard                                       | Versi<br>Origi                     | nal Error<br>Pending                                         |                                                       |                              |
| Action View   Modify   Admin Details Details Details Details Details                                                           | Form Nam<br>SFA Applica<br>Meal Patter<br>Checklist St<br>Application<br>Attachment                             | e<br>tion<br>n Compliance<br>ummary (3)<br>Packet Notes<br>List                      | Dashboard                                       | Versi<br>Origi                     | ion Status<br>nal Error<br>Pending                           |                                                       |                              |
| Action<br>View   Modify   Admin<br>Details<br>Details<br>Details<br>Site Applications                                          | Form Nam<br>SFA Applica<br>Meal Patter<br>Checklist Si<br>Application<br>Attachment                             | e<br>tion<br>n Compliance<br>ummary (3)<br>Packet Notes<br>List<br>Pending           | Dashboard<br>Return for<br>Correction           | Versi<br>Origi                     | Withdrawn/<br>Closed                                         | Error                                                 | Total                        |
| Action View   Modify   Admin Details Details Details Details Stite Applications School Nutrition Program                       | Form Nam<br>SFA Applica<br>Meal Patter<br>Checklist Si<br>Application<br>Attachment<br>Approved                 | e<br>tion<br>n Compliance<br>ummary (3)<br>Packet Notes<br>List<br>Pending<br>0      | Dashboard<br>Return for<br>Correction<br>0      | Versi<br>Origi<br>Denied           | Withdrawn/<br>Closed                                         | Error                                                 | Tota<br>Applicati<br>1       |
| Action View   Modify   Admin Details Details Details Details Site Applications School Nutrition Program Seamless Summer Option | Form Name<br>SFA Application<br>Meal Pattern<br>Checklist Si<br>Application<br>Attachment<br>Approved<br>0<br>0 | e<br>tion<br>n Compliance<br>ummary (3)<br>Packet Notes<br>List<br>Pending<br>0<br>0 | Dashboard<br>Return for<br>Correction<br>0<br>0 | Versi<br>Origi<br>Denied<br>0<br>0 | Withdrawn/<br>Closed<br>0<br>0                               | Error<br>1<br>0                                       | Total<br>Applicati<br>1<br>0 |

#### Site Supervisor:

Question 1 – Enter the Salutation, First Name and Last Name of the Site Supervisor.

39 School Nutrition Online Application Guide SFA Directors

**Question 2** – Enter the Email Address for the Site Supervisor.

**Question 3** – Enter the Phone Number, Extension (if applicable) and Fax (if applicable) for the Site Supervisor.

**Question 4** – Enter the Site Supervisor's Title.

**<u>Street Address</u>**: This address and its accuracy are critical. Once approved, this is the physical location where children receive and consume meals. Ensure this address is correct.

**Question 5** – Enter the physical address for the site.

Question 6 – Enter any additional address information as needed.

Question 7 – Enter the City name for the site.

Question 8 – The State of NC automatically populates; enter the zip code for the site.

Question 9 – Enter the County where the site is located from the dropdown box.

|                                                                                                    | SCHOOL N                        | utrition Programs                                                                | North Carolin                      |
|----------------------------------------------------------------------------------------------------|---------------------------------|----------------------------------------------------------------------------------|------------------------------------|
| Applications   Claims   (                                                                             | Compliance   Reports   Security | / Search 🔡 Pro                                                                   | grams   Year   Help   Log Out      |
| Applications > Application Pac                                                                        | ket > Packet Site List - 550 >  |                                                                                  | School Year: 2020 - 20             |
|                                                                                                    |                                 | VIEW                                                                             | HODEFY   DELETE   INTERNAL USE ONL |
|                                                                                                    | SSO<br>For School               | Site Application                                                                 |                                    |
| 808 Status: Active<br>Essie Mae Kiser Foxo<br>729 N. Long Street<br>East Spencer, NC 28039<br>Region: | Charter School                  | 004 Status: Active<br>ESSIE MAE KISER FOXX (<br>No address on file for this year | CHARTER SCHOOL                     |
| Cita Comenciaes                                                                                       |                                 |                                                                                  | Version: Origina                   |
| Site Supervisor                                                                                       | Salutation First Name           | Last Name                                                                        |                                    |
| 1. Name:                                                                                              | <b></b>                         |                                                                                  |                                    |
| 2. Email Address: 😂                                                                                   |                                 |                                                                                  |                                    |
| 3. Phone:                                                                                             | Ext:                            | Fax:                                                                             |                                    |
| d Title:                                                                                              |                                 |                                                                                  |                                    |
| 4. 110e.                                                                                              |                                 |                                                                                  |                                    |
| Street Address                                                                                        |                                 |                                                                                  |                                    |
| Street Address S. Address Line 1:                                                                     | [                               |                                                                                  |                                    |
| Street Address S. Address Line 1: 6. Address Line 2:                                                  |                                 |                                                                                  |                                    |
| Street Address<br>5. Address Line 1:<br>6. Address Line 2:<br>7. Oity:                                |                                 |                                                                                  |                                    |
| Street Address     Address Line 1:     Address Line 2:     Oty:     State:                            | NC Zip:                         |                                                                                  |                                    |

### Site Eligibility:

Years of Eligibility: Shows pending approval.

- Once area eligibility is established, the duration of determination for site eligibility is five years.
- Any SSO sites that participate on the basis of area eligibility using school or census data are certified under that data for 5 years.
- Sites that participate on the basis of individual children's eligibility, such as closed enrolled sites and camps, must redetermine their eligibility each year.

**Question 10** – Select the type of site by clicking the appropriate circle (See green arrows below):

**Open Site** – A school or non-school site located within the geographical boundaries of a school, where at least 50% of students are eligible for free and reduced-price school meals.

**Restricted Open** - A site that meets the open site criteria, but is restricted for safety, control, or security reasons.

• Explain why the attendance is being limited due to security, safety, or control.

**Closed Enrolled** - A site that meets the 50% criteria, explained above, but serves only children in a specific program or activity, excluding academic summer school programs; NOTE: Academic summer schools are excluded.

• Explain why the site will operate as a closed site.

| Years  | of Eligibility: pending approval                                                                                                    |
|--------|----------------------------------------------------------------------------------------------------|
| 10. In | dicate the type of site.                                                                                                    |
| . (    | Open (1-2 Meals) Located in an eligible area and open to all children through age 18 in the community.                                                                                                    |
|        | Restricted Open (1-2 Meals) Located in an eligible area and open to all children through age 18 in the community, which the sponsor restricts or limits attendance for reasons of security, safety or control.                                                                                                    |
|        | Why is attendance limited/restricted due to security, safety or control?                                                                                                    |
|        | Closed Enrolled (1-2 Meals) Located in an eligible area (enrichment only) or non-eligible area that is limited to group of enrolled children through age 18, of which at least 50% must be eligible for free or reduced price meals. SFA must provide explanation of how it was determined that at least 50% of the enrolled children in a non-eligible area qualified for free and reduced price meals. |
|        | ///                                                                                                    |

For Open, Restricted Open or Closed Enrolled sites, indicate what method was used to qualify the site by clicking the appropriate circle (blue arrow below) as being located within the geographical boundaries of a school, where at least 50% of students are eligible for free and reduced-price school meals.

Qualified by: % Free and Reduced approved from school data.

- Select the Qualifying Site name from the dropdown list.
- Enter the SFA Agreement Number
- Enter the eligible Site ID Number
- Enter the % Free/Reduced Eligible for School Meals

#### Qualified by: Census Data

Enter the Block Number (orange arrow below). Using the USDA Area Eligibility Map or the No Kid Hungry Averaged Eligibility Map, search for the exact address of the site using the search bar.

- When the page loads, there will be a location identified on the map; the color around the location will be either pink or blue.
- Pink indicates the site is area eligible.
- Blue indicates the site is not area eligible.
- Right click once slightly to the side of the location dot, a box will appear with information like the following:

GEOID 371050304022

State North Carolina

FY 2021 Area Eligible? YES

CBG: Percentage of children (0-18) eligible for F/RP meals100.00

CBG: Number of children (0-18) eligible for F/RP meals (Numerator)500.00

CBG: Total children (0-18) (Denominator)500.00

CBG: Percentage of children (0-12) eligible for F/RP meals100.00

CBG: Number of children (0-12) eligible for F/RP meals (Numerator)330.00 CBG: Total children (0-12) (Denominator)330.00

Census Tract: Percentage of children (0-18) eligible for F/RP meals67.60

Census Tract: Percentage of children (0-12) eligible for F/RP meals68.50

The GEOID is the Block Number – enter the entire number for Block Number.

The third line, "FY 2021 Area Eligible?", will state whether the site is area eligible, which should match up with the color of the site (pink or blue).

Percentage of Needy Children: Using the same box of information from the Eligibility Maps that were used for the Block Number, look for a percentage that is 50% or greater and enter it as the Percentage of Needy Children.

Using the sample information from the USDA Area Eligibility Map shown above, the Block Number and Percentage of Needy Children would be:

#### Block Number: 371050304022

Percentage of Needy Children: 100.00 (it is acceptable to use data for children 0-18 or 0-12 years of age to establish eligibility)

Qualified by: Income Eligibility Forms:

- Identify as Collected, on File or SFA Listing
- Enter the Projected Number of enrolled children.
- Enter the Projected Number of children eligible for free/reduced meals.
  - Other If selected, Explain

**Migrant** - Serves children of migrant families, as certified by a migrant coordinator.

**Camp** - Residential or non-residential day camps that offer regularly scheduled food service as part of an organized program for enrolled children; eligibility must be established for each child enrolled based on information from their schools, household income applications, or direct certification; meals are free for students eligible for free or reduced-price meals and paid meals are not reimbursed.

Select Residential or Non-residential (day camp)

If Non-residential, provide a description of the organized program.

Explain why a camp is being sponsored as a site.

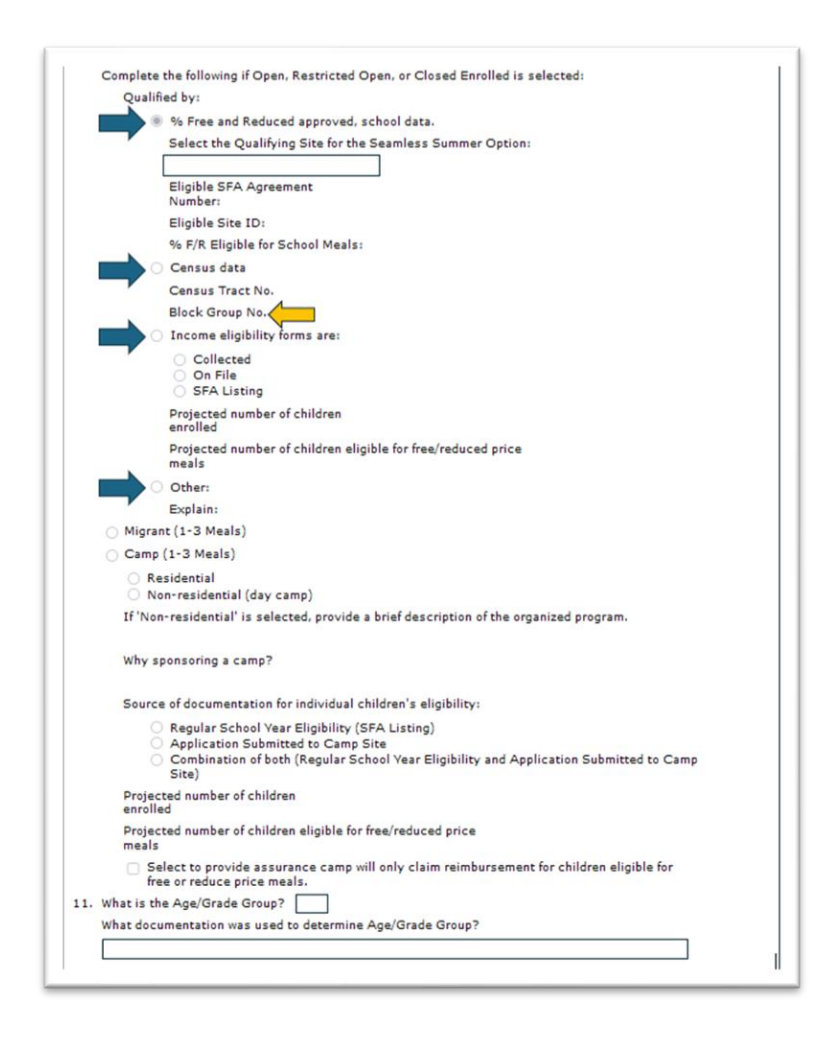

### Period of Operation

**Question 12** – Select: "Yes" or "No" Is the Site located in an area where the school operates on a year-round calendar?

**Question 13** - Operational Dates – use the Blue calendar to select the Start Date and End Date. The start date is the first date the site will operate, and the end date is the last date service will be provided by the site. Update dates as circumstances dictate. When you complete the question, consider holidays, weekends, or other days the sites will not operate when calculating the number of days.

Question 14 - Enter Dates for planned Field Trips.

- **NOTE**: The State Agency must be notified of field trips to approve in advance all off-site meal consumption. Field trips must be entered to notify NCDPI at least 48 hours in advance of the scheduled field trip. Failure to notify the State Agency prior to meal service will result in disallowance of meals.
- Documentation for scheduled Field Trips may also be uploaded to the attachment list.

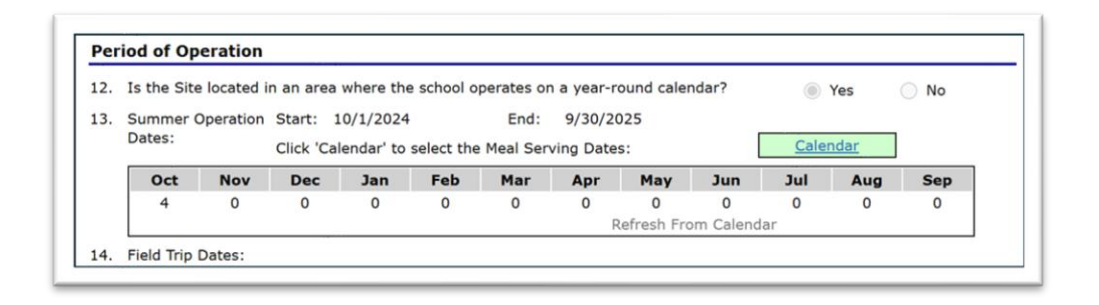

#### Meal Participation

Question 15 – For Each Type of Meal to Be Served:

- Select the Meal Type.
- Click the calendar to select Meal Serving Dates
- Enter the Hour and Minutes when Meal Service Begins and when Meal Service Ends using the drop-down boxes.
- Enter an Estimated Number of Children that will be served.

| 15.                      | Check the                                       | e meal typ                                                            | e and serv                                        | vice inform           | nation:                             |                                         |               |                                                |                                         |                |          |          |
|--------------------------|-------------------------------------------------|-----------------------------------------------------------------------|---------------------------------------------------|-----------------------|-------------------------------------|-----------------------------------------|---------------|------------------------------------------------|-----------------------------------------|----------------|----------|----------|
|                          |                                                 | Breakfast                                                             |                                                   | AM Snac               | k 🗌                                 | Lunch                                   |               | PM Sna                                         | ck                                      | Supper         |          |          |
| Bre                      | eakfast                                         |                                                                       |                                                   |                       |                                     |                                         |               |                                                |                                         |                |          |          |
|                          | Copy fro                                        | m Meal:                                                               |                                                   |                       |                                     | OR Copy                                 | from          |                                                |                                         |                |          |          |
|                          |                                                 |                                                                       |                                                   |                       |                                     |                                         |               |                                                |                                         |                |          |          |
| B1.                      | Meal Serv                                       | ing Dates                                                             |                                                   | :                     | Start: 10/                          | 1/2024                                  |               | End: 9/3                                       | 0/2025                                  |                |          |          |
| 81.<br>82.               | Meal Serv<br>Click 'Cale                        | ring Dates<br>endar' to s                                             | :<br>elect the l                                  | :<br>Meal Serv        | Start: 10/                          | 1/2024                                  |               | End: 9/3<br>Calence                            | 0/2025<br><u>dar</u>                    |                |          |          |
| B1.<br>B2.               | Meal Serv<br>Click 'Cak<br>Oct                  | ring Dates<br>andar' to s<br>Nov                                      | elect the Dec                                     | Meal Serv<br>Jan      | Start: 10/<br>ing Dates<br>Feb      | 1/2024<br>:<br>Mar                      | Apr           | End: 9/3<br>Calence<br>May                     | 0/2025<br>dar<br>Jun                    | Jul            | Aug      | Sep      |
| 81.<br>82.               | Meal Serv<br>Click 'Cak<br>Oct<br>4             | ring Dates<br>andar' to s<br>Nov<br>0                                 | :<br>elect the<br>Dec<br>0                        | Meal Serv<br>Jan<br>0 | Start: 10/<br>ing Dates<br>Feb<br>0 | 1/2024<br>:<br>Mar<br>0                 | Apr<br>0<br>R | End: 9/3<br>Calenc<br>May<br>0<br>tefresh Fro  | 0/2025<br>dar<br>Jun<br>0<br>om Calend  | Jul<br>O<br>ar | Aug<br>0 | Sep<br>0 |
| B1.<br>B2.<br>B3.        | Meal Serv<br>Click 'Cak<br>Oct<br>4<br>Time mea | ning Dates<br>andar' to s<br>Nov<br>0<br>I service l                  | elect the Dec<br>O                                | Meal Serv<br>Jan<br>0 | Start: 10/<br>ing Dates<br>Feb<br>0 | 1/2024<br>::<br>0<br>7:25 AM            | Apr<br>0<br>R | End: 9/3<br>Calence<br>May<br>0<br>Refresh Fro | 30/2025<br>dar<br>Jun<br>0<br>om Calend | Jul<br>O<br>ar | Aug<br>0 | Sep<br>0 |
| B1.<br>B2.<br>B3.<br>B4. | Meal Serv<br>Click 'Cak<br>Oct<br>4<br>Time mea | ring Dates<br>endar' to s<br>Nov<br>0<br>Il service l<br>Il service d | :<br>belect the l<br>Dec<br>0<br>begins:<br>ends: | Meal Serv<br>Jan<br>0 | Start: 10/<br>ing Dates<br>Feb<br>0 | 1/2024<br>::<br>0<br>7:25 AM<br>8:00 AM | Apr<br>0<br>R | End: 9/3<br>Calence<br>May<br>0<br>Refresh Fro | 0/2025<br>dar<br>Jun<br>0<br>com Calend | Jul<br>O<br>ar | Aug<br>0 | Sep<br>0 |

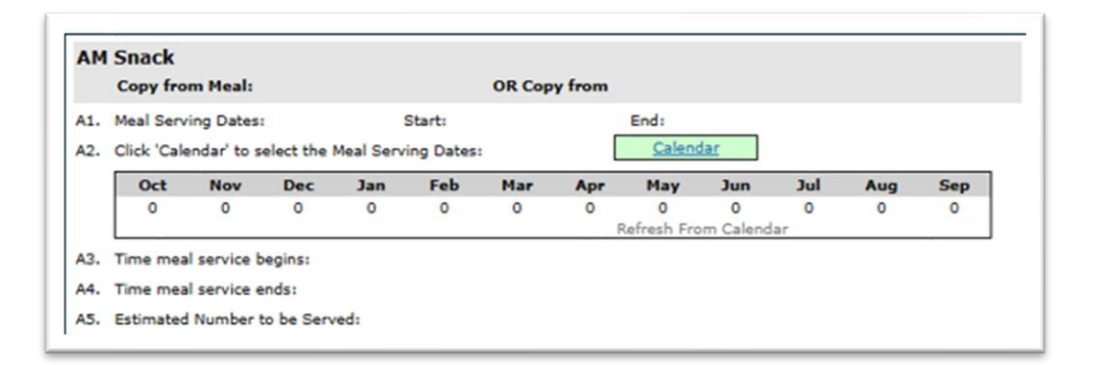

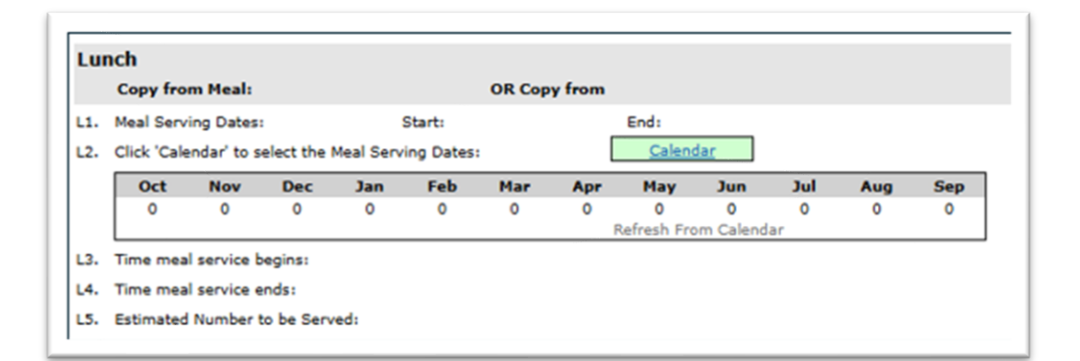

|          | Copy fro                 | m Meal:                  |                |           |            | OR Cop  | y from |                     |                      |         |     |     |
|----------|--------------------------|--------------------------|----------------|-----------|------------|---------|--------|---------------------|----------------------|---------|-----|-----|
| 1.<br>2. | Meal Serv<br>Click 'Cale | ing Dates<br>endar' to s | :<br>elect the | Meal Serv | Start: 10/ | 1/2024  |        | End: 9/3<br>Calence | 0/2025<br><u>dar</u> |         |     |     |
|          | Oct                      | Nov                      | Dec            | Jan       | Feb        | Mar     | Apr    | May                 | Jun                  | Jul     | Aug | Sep |
|          | 4                        | 0                        | 0              | 0         | 0          | 0       | O F    | 0<br>Refresh Fro    | 0<br>om Calend       | 0<br>ar | 0   | 0   |
| з.       | Time mea                 | service b                | egins:         |           |            | 4:00 PM |        |                     |                      |         |     |     |
| 4.       | Time mea                 | service e                | ends:          |           |            | 5:00 PM |        |                     |                      |         |     |     |
| 5.       | Estimated                | Number                   | to be Serv     | red:      |            | 100     |        |                     |                      |         |     |     |

| py from  | n Meal:                 |                                                         |                                                                                |                                                                                               | OR Cop                                                                                                    | y from                                                                                                    |                                                |                                                                                                    |                                                                                                    |                                                                                                    |                                                                                                    |
|----------|-------------------------|---------------------------------------------------------|--------------------------------------------------------------------------------|-----------------------------------------------------------------------------------------------|----------------------------------------------------------------------------------------------------|----------------------------------------------------------------------------------------------------|------------------------------------------------|----------------------------------------------------------------------------------------------------|----------------------------------------------------------------------------------------------------|----------------------------------------------------------------------------------------------------|----------------------------------------------------------------------------------------------------|
| Servi    |                         |                                                         |                                                                                |                                                                                               |                                                                                                    |                                                                                                    |                                                |                                                                                                    |                                                                                                    |                                                                                                    |                                                                                                    |
| k 'Cale  | ng Dates:<br>ndar' to s | :<br>elect the I                                        | Meal Serv                                                                      | Start:<br>ing Dates:                                                                          |                                                                                                    |                                                                                                    | End:<br>Calend                                 | lar                                                                                                    |                                                                                                    |                                                                                                    |                                                                                                    |
| Oct<br>0 | Nov<br>0                | Dec<br>0                                                | Jan<br>0                                                                       | Feb<br>0                                                                                      | Mar<br>0                                                                                                    | Apr<br>0                                                                                                    | May<br>0                                       | Jun<br>0                                                                                                    | Jul<br>0                                                                                                    | Aug<br>0                                                                                                    | Sep<br>0                                                                                                    |
|          | k 'Caler<br>Oct<br>0    | k 'Calendar' to s<br>Dct Nov<br>0 0<br>e meal service b | k 'Calendar' to select the l<br>Dot Nov Dec<br>0 0 0<br>e meal service begins: | k 'Calendar' to select the Meal Servi<br>Dct Nov Dec Jan<br>0 0 0 0<br>e meal service begins: | k 'Calendar' to select the Meal Serving Dates<br>Oct Nov Dec Jan Feb<br>0 0 0 0 0<br>e meal service begins: | k 'Calendar' to select the Meal Serving Dates:<br>Dot Nov Dec Jan Feb Mar<br>0 0 0 0 0 0<br>e meal service becins: | k 'Calendar' to select the Meal Serving Dates: | k 'Calendar' to select the Meal Serving Dates:<br>Cct Nov Dec Jan Feb Mar Apr May<br>0 0 0 0 0 0 0 0 0 0 0<br>Refresh Fro | k 'Calendar' to select the Meal Serving Dates:<br>Cot Nov Dec Jan Feb Mar Apr May Jun<br>0 0 0 0 0 0 0 0 0 0 0<br>Refresh From Calend | k 'Calendar' to select the Meal Serving Dates:<br>Calendar<br>Oct Nov Dec Jan Feb Mar Apr May Jun Jul<br>0 0 0 0 0 0 0 0 0 0 0 0 0 0<br>Refresh From Calendar | Calendar' to select the Meal Serving Dates:       Calendar         Oct       Nov       Dec       Jan       Feb       Mar       Apr       May       Jun       Jul       Aug         0       0       0       0       0       0       0       0       0       0       0       0       0       0       0       0       0       0       0       0       0       0       0       0       0       0       0       0       0       0       0       0       0       0       0       0       0       0       0       0       0       0       0       0       0       0       0       0       0       0       0       0       0       0       0       0       0       0       0       0       0       0       0       0       0       0       0       0       0       0       0       0       0       0       0       0       0       0       0       0       0       0       0       0       0       0       0       0       0       0       0       0       0       0       0       0       0       0 |

Question 16 – Utilize the Tooltip feature to assist with responses. (blue arrow).

- Selecting 'Both' indicates the SFA intends to offer non congregate and congregate meals at the same site. (yellow arrow)
- If this site is providing rural, non-congregate meals, the heat waiver is not needed.
- Multiple days does not refer to when a SFA sends a breakfast home for the next day.
- Provide other non-congregate meal information pertinent to the services offered.

| 16. D | to you plan to provide non-congregate meals at this site?                                                      | 0    | 0   | Yes | O No | O Both |
|-------|----------------------------------------------------------------------------------------------------|------|-----|-----|------|--------|
|       | If there is a waiver for non-congregate meals due to excessive heat, are you requesting this site be included? | 0    |     | Yes | O No | ○ N/A  |
|       | Do you plan to provide non-congregate meals at this location as a rural location?                              |      |     | Yes | O No |        |
|       | Will multiple days of meals be provided?                                                                       | 0    |     | Yes | O No |        |
|       | Check the day(s) meals will be distributed.                                                                    |      |     |     |      |        |
|       | Mon-Fri: Sun: Mon: Tue: Wed: Thu:                                                                              | Fri: |     | Sa  | t: 🗌 |        |
|       | How many calendar days of meals are included?                                                                  |      |     |     |      |        |
|       | Which meals are given in bulk (check all that apply)?                                                          |      |     |     |      |        |
|       | Breakfast AM Snack Lunch PM Snack                                                                              | Sup  | per |     | None |        |
|       | Will meals be provided to parents/guardians?                                                                   |      |     | Yes | O No |        |
|       | Is this site providing home delivered meals?                                                                   |      |     | Yes | O No |        |
|       | Other non-congregate meal information:                                                                         |      |     |     |      |        |
|       |                                                                                                    |      |     |     |      |        |
|       |                                                                                                    |      |     |     |      |        |

### Meal Planning and Service

**Question 17** – Select the menu planning option that will be used from the drop-down box. The options are:

- Traditional Food Based Menu Planning (FBMP)
- Enhanced Food Based Menu Planning (EFBMP)
- Nutrient Standard Menu Planning (NSMP)
- Assisted Nutrient Standard Menu Planning (ANSMP)
- Any Reasonable Approach
- Other

**Question 18** – Select "Yes" or "No" to describe the Meal Service questions:

Are any meals vended? "Yes" could be for meals purchased from a Caterer or FSMC (Food Service Management Contract) or SFA

Are meals prepared at this site?

Are meals transported to this site? "Yes" would be for meals prepared at another SFA kitchen and transported to the site for service.

Question 19 - Select "Yes" or "No" Will Offer Vs Serve (OVS) be implemented?

Provide an Explanation for the response given for OVS.

**Question 20** – Enter the number of points of service where meals will be identified as reimbursable, counted, and served to children.

**Question 21** - Select "Yes" or "No". Is this site a non-congregate site on excessive heat days? If "Yes", the next question is required. If No, the next question is not required.

Will required documentation be maintained on file to document excessive heat days? This answer should be "Yes"

| 17. | Indicate the menu planning option that will be us                | sed:               |                         | ~    |
|-----|------------------------------------------------------------------|--------------------|-------------------------|------|
| 18. | Meal Service:                                                    |                    |                         |      |
|     | Are any meals vended?                                            | ⊖ Yes              | O No                    |      |
|     | Are meals prepared on this site?                                 | O Yes              | No                      |      |
|     | Are meals transported to this site?                              | O Yes              | O No                    |      |
| 19. | Will Offer versus Serve (OVS) be implemented?<br>Please explain. | ⊖ Yes              | O No                    |      |
| 20  | How will meal counts be collected for this site?                 | Paper Point of Ser | vice Meal Count Sheet V | lli. |
| 20. | If Other explain:                                                | Paper Point of Ser | vice Meal Count Sheet   |      |
|     |                                                                  | Cartewheel Meal    | Counter                 |      |

# <u>Advertising</u>

**Question 22** - Enter Advertisement Date(s) for outreach to be conducted by the Sponsor in the box provided. This must be an actual date (month, day and year).

Select the Advertisement Method(s) used by selecting the box(s) below; mark all that apply. If "Other" is selected, please describe in the box.

#### **Organization Liaison**

**Question 23** – If the SFA is not providing personnel at the site, the name of the Organization and the Name and Title of the Person Responsible for communication between the SFA and the organization must be provided.

#### SFA Monitoring Plan

**Question 24** – Describe your plans for visiting, reviewing, and monitoring the site. The SFA must review the site's compliance with meal counting, claiming, menu planning, and food safety requirements at least once during each site's operation.

| Advertising                                                                                                    |                                                                                                    |                               |
|----------------------------------------------------------------------------------------------------|----------------------------------------------------------------------------------------------------|-------------------------------|
| <ol> <li>Indicate below the date that outreach w<br/>(Not applicable for Closed Enrolled and closed)</li> </ol>                                                                           | ill be conducted and identify the advertiser<br>Camp sites)                                        | ment methods you plan to use. |
| Advertisement Date(s):                                                                                                    |                                                                                                    |                               |
| Newspaper announcement/press rel                                                                                                    | lease TV/Radio                                                                                     |                               |
| Flyers - neighborhood                                                                                                    | Flyers - school                                                                                    | Posters and signs             |
| SFA website                                                                                                    | School newspaper                                                                                   |                               |
| Other                                                                                                    |                                                                                                    |                               |
| rganization Liaison<br>3. If SFA is not providing site personnel, pl<br>responsible for communication between                                                                             | ease provide the name of the organization the SFA and the organization:                            | and title of the person       |
| Prganization Liaison<br>3. If SFA is not providing site personnel, pl<br>responsible for communication between<br>Organization:                                                           | ease provide the name of the organization<br>the SFA and the organization:<br>Person Responsible:  | and title of the person       |
| Organization Liaison 3. If SFA is not providing site personnel, pl responsible for communication between Organization:                                                                    | ease provide the name of the organization<br>the SFA and the organization:<br>Person Responsible:  | and title of the person       |
| Organization Liaison 3. If SFA is not providing site personnel, pi<br>responsible for communication between<br>Organization: 5. FA Monitoring Plan                                        | lease provide the name of the organization<br>the SFA and the organization:<br>Person Responsible: | and title of the person       |
| Drganization Liaison  If SFA is not providing site personnel, pl responsible for communication between Organization:  SFA Monitoring Plan  4. Describe plans to visit, review and moni    | ease provide the name of the organization<br>the SFA and the organization:<br>Person Responsible:  | and title of the person       |
| Organization Liaison  If SFA is not providing site personnel, pl responsible for communication between Organization:  SFA Monitoring Plan  4. Describe plans to visit, review and moni    | ease provide the name of the organization<br>the SFA and the organization:<br>Person Responsible:  | and title of the person       |
| Drganization Liaison  3. If SFA is not providing site personnel, pl responsible for communication between Organization:  SFA Monitoring Plan  4. Describe plans to visit, review and moni | ease provide the name of the organization<br>the SFA and the organization:<br>Person Responsible:  | and title of the person       |

#### Severe Need Breakfast Qualification

Question 25 - This information automatically populates.

#### **Certification**

Read the information and check the certification box attesting the information added to the site agreement is correct. The site application will show an error message if the box is not selected.

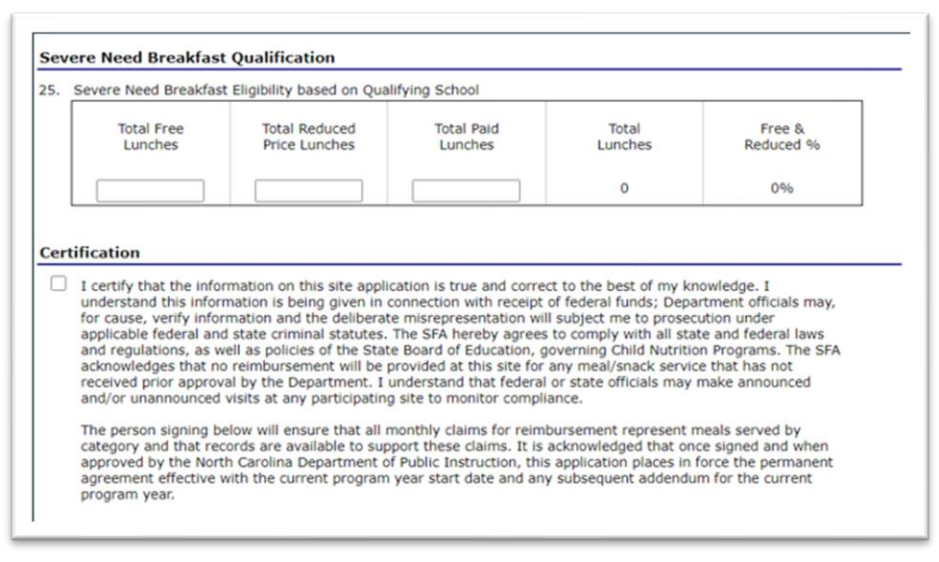

Save your information by selecting the red save button, see green arrow below. An error message will appear if all questions are not answered. If you cancel, information will not be saved.

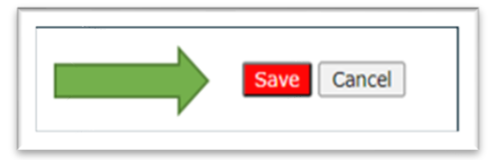